http://photoshoptutorials.ws/photoshop-tutorials/text-effects/tron-grid/all-pages.html

# **Rooster**

Deze foto werd gebruikt in de hoogste resolutie.

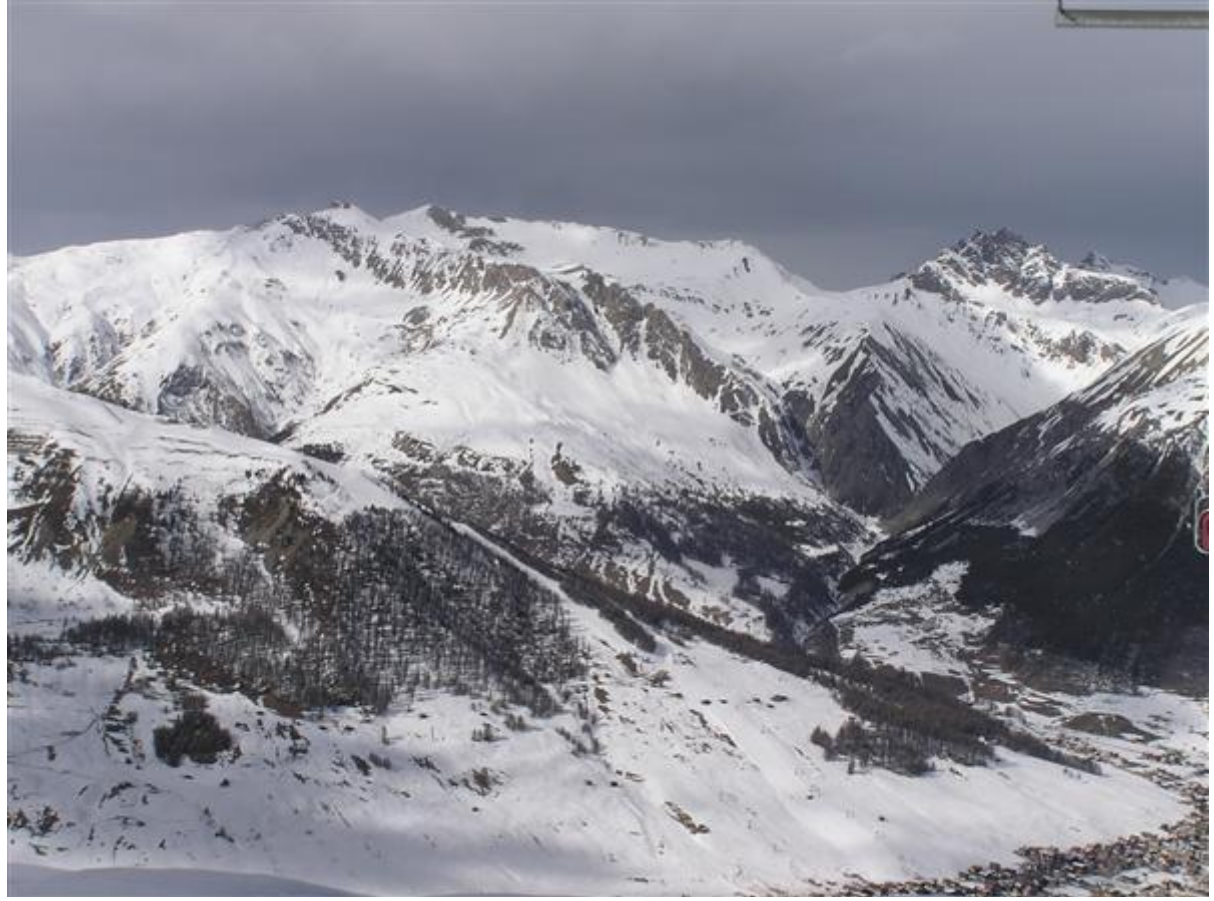

En dit is het einderesultaat:

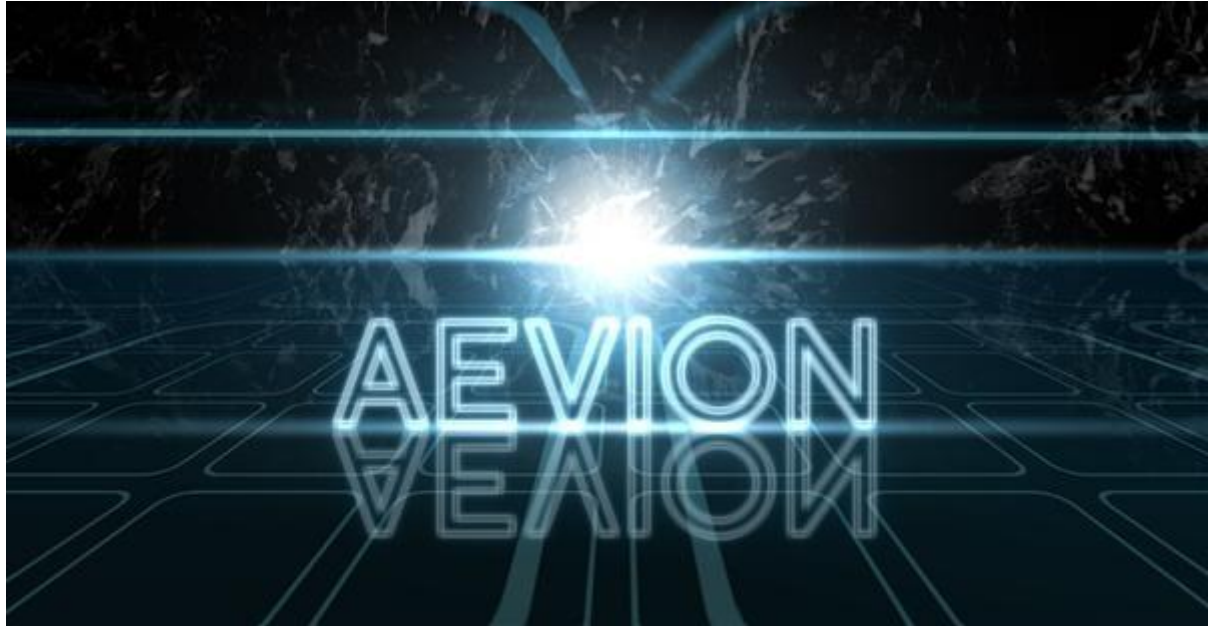

Het is heel belangrijk van de verschillende elementen op verschillende lagen te plaatsen. Alles uit deze oefening werd dus op aparte lagen geplaatst. Stap 1 - nieuw document

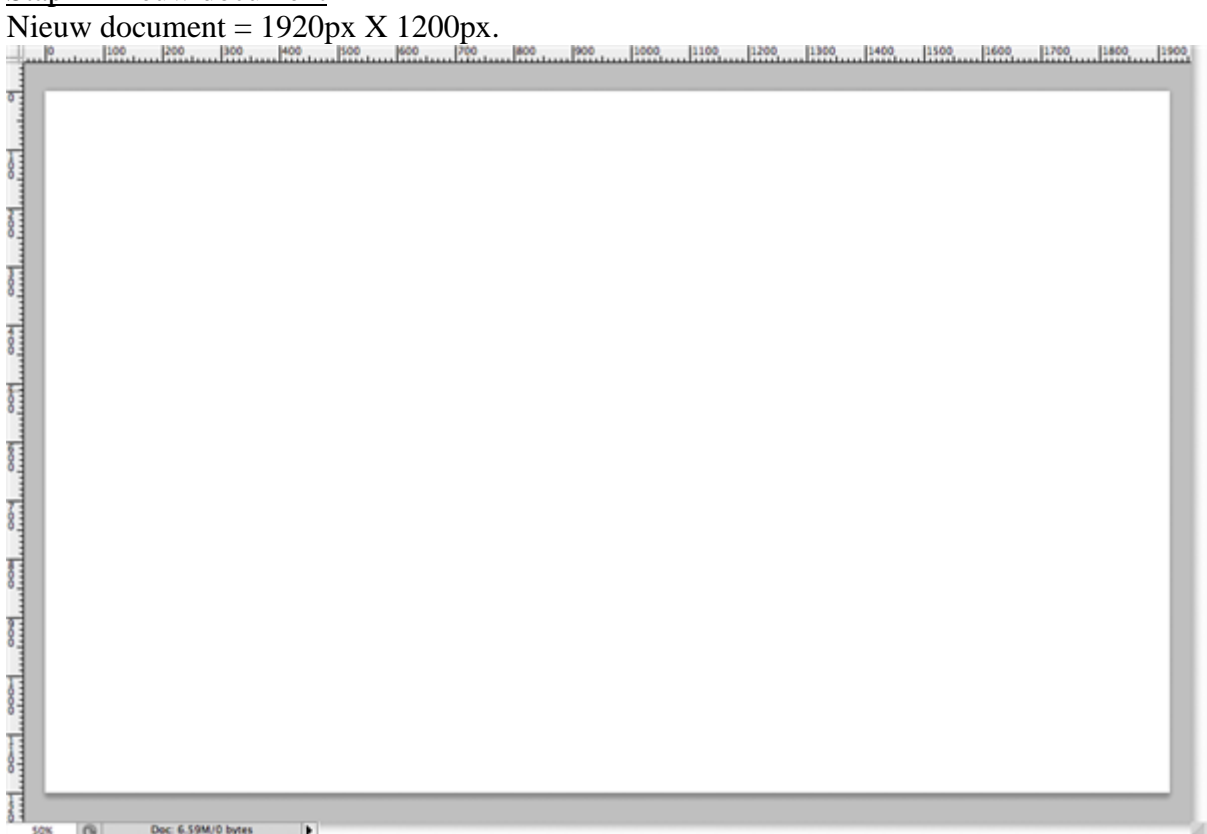

Stap 2 - zwart maken Klik Ctrl + I om de kleuren om te keren = negatief maken van wit naar zwart.

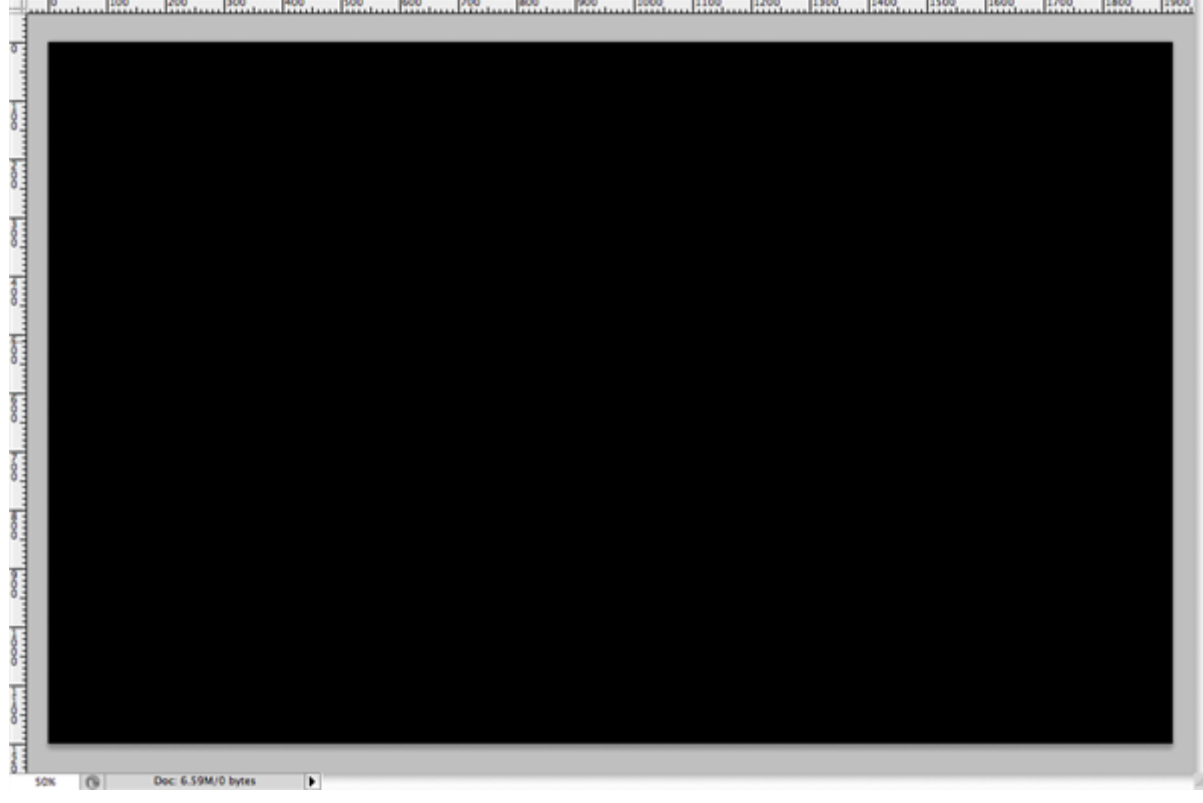

#### Stap 3 - afbeelding met bergen openen

Open de afbeelding dreamstime, vooraleer we verder gaan zullen we de afmetingen aanpassen. Afbeelding > Afbeeldingsgrootte, breedte = 1920px, de hoogte past zich automatisch aan. We gebruiken niet alles van deze foto, ongeveer de helft ervan, zo'n 600px hoogte. Selecteer het deel van de foto dat je wenst te gebruiken met rechthoekig selectiekader. (ik heb als vaste grootte b = 1920 px en h = 600 px genomen)

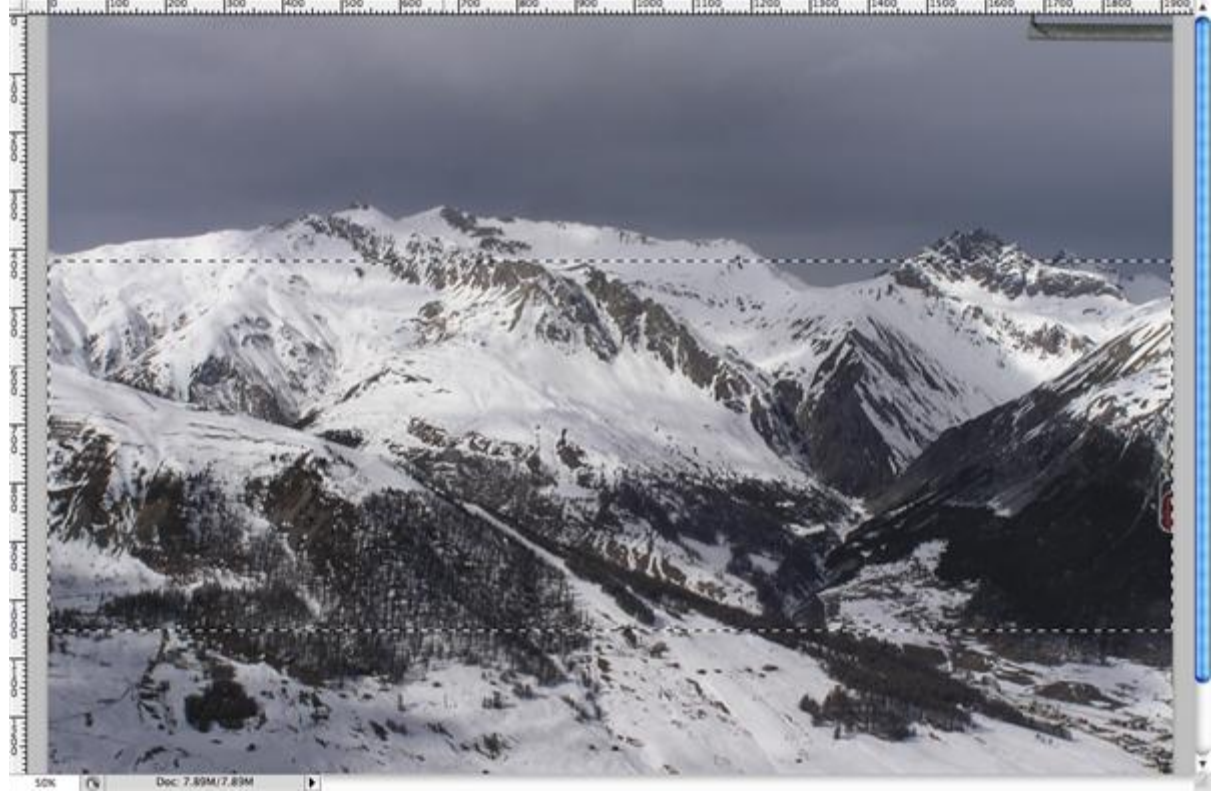

#### Stap 4 - de bergen in nieuw document plaatsen

Kopieer (Ctrl + C) en plak (Ctrl + V) de selectie op je nieuwe document. Plaats de afbeelding bovenaan het canvas boven de 600px (liniaal op px plaatsen).

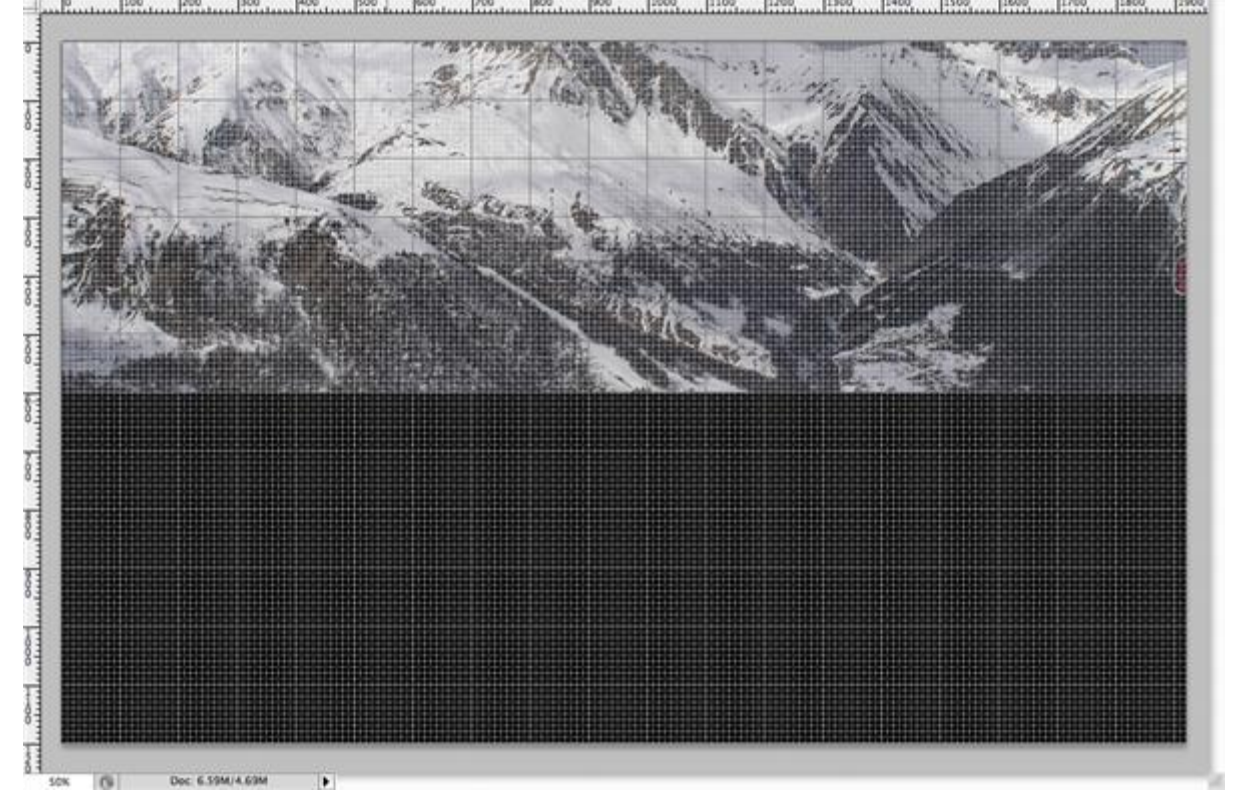

# <u>Stap5 - naam geven</u> Noem de bekomen laag 'bergen'.

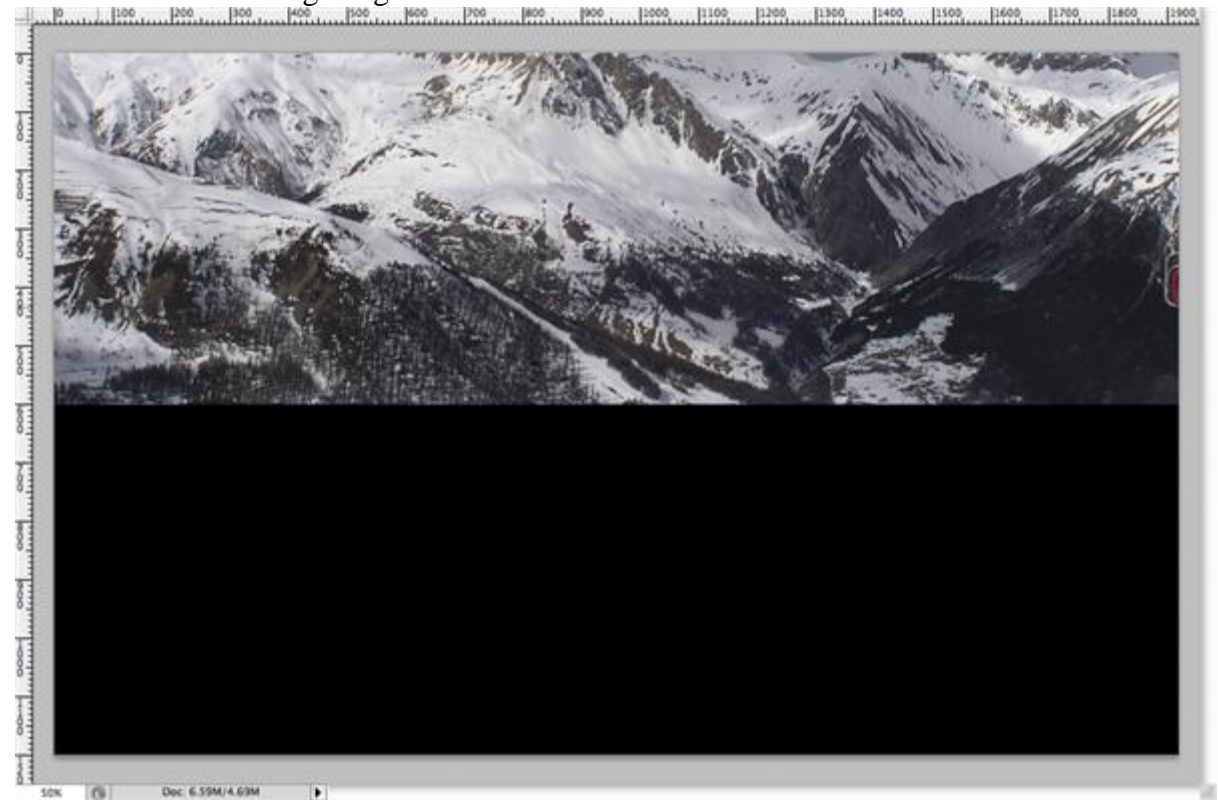

#### Stap6 - de bergen donkerder maken

Ga naar Afbeelding > Aanpassingen > Helderheid/Contrast, zie instellingen hieronder:

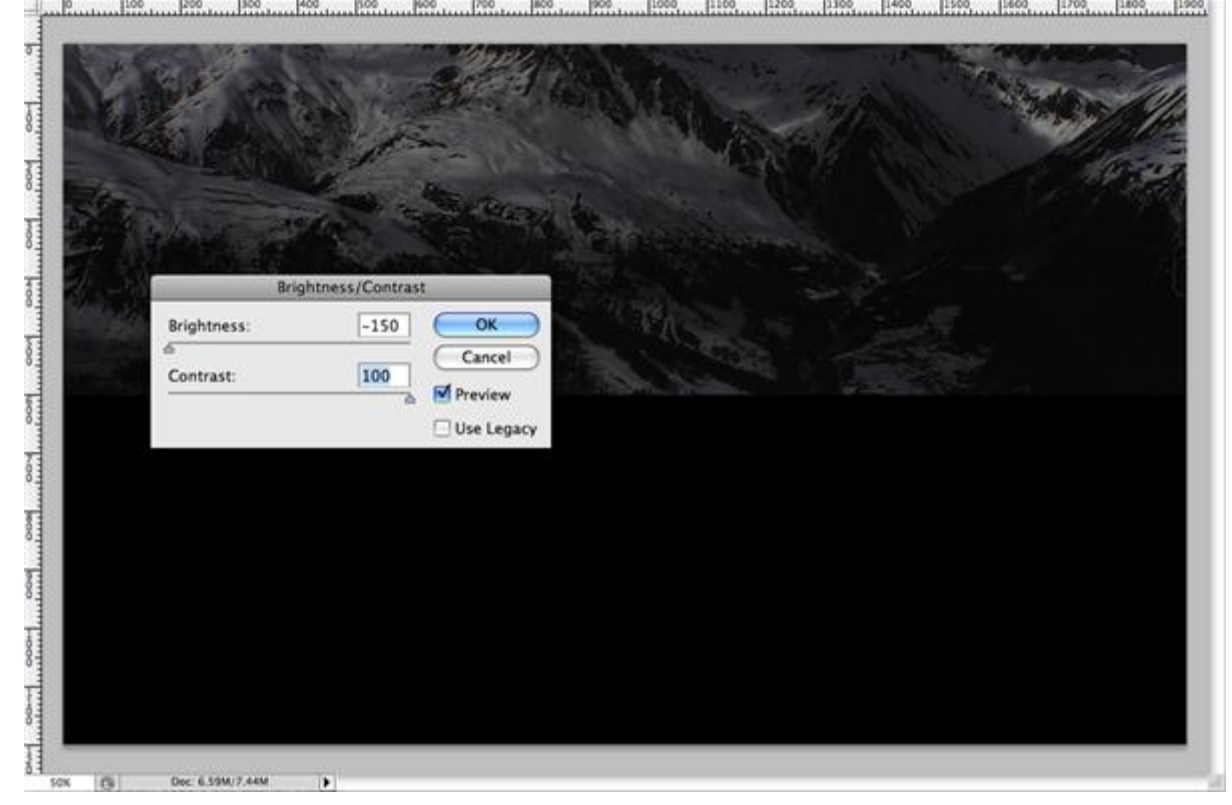

#### Stap7 - laag dupliceren

De snelste manier is met Ctrl + J, de nieuwe laag noemt dan bergen kopie

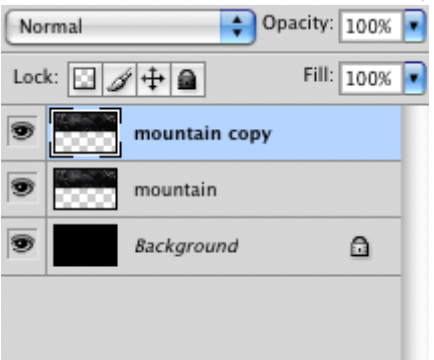

# Stap8 - de bergen omdraaien

De kopie laag selecteren: Bewerken > Transformatie > Verticaal omdraaien:

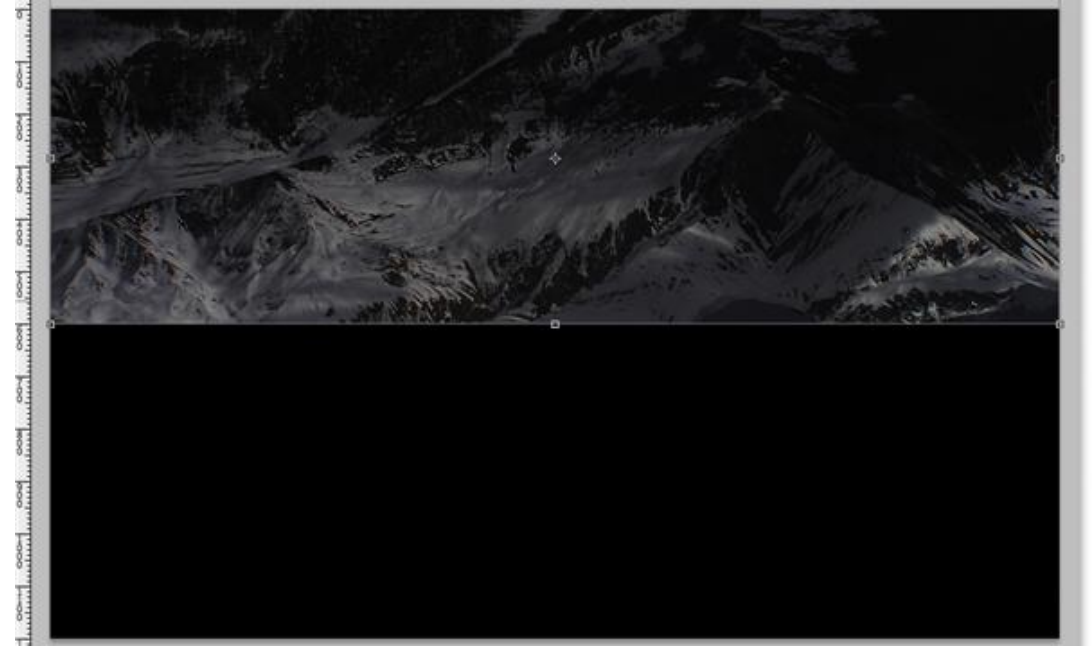

# Stap9 - naar onderen verplaatsen

Klik en sleep de laag met het verplaatsgereedschap naar onderen tot tegen vorige afbeelding.

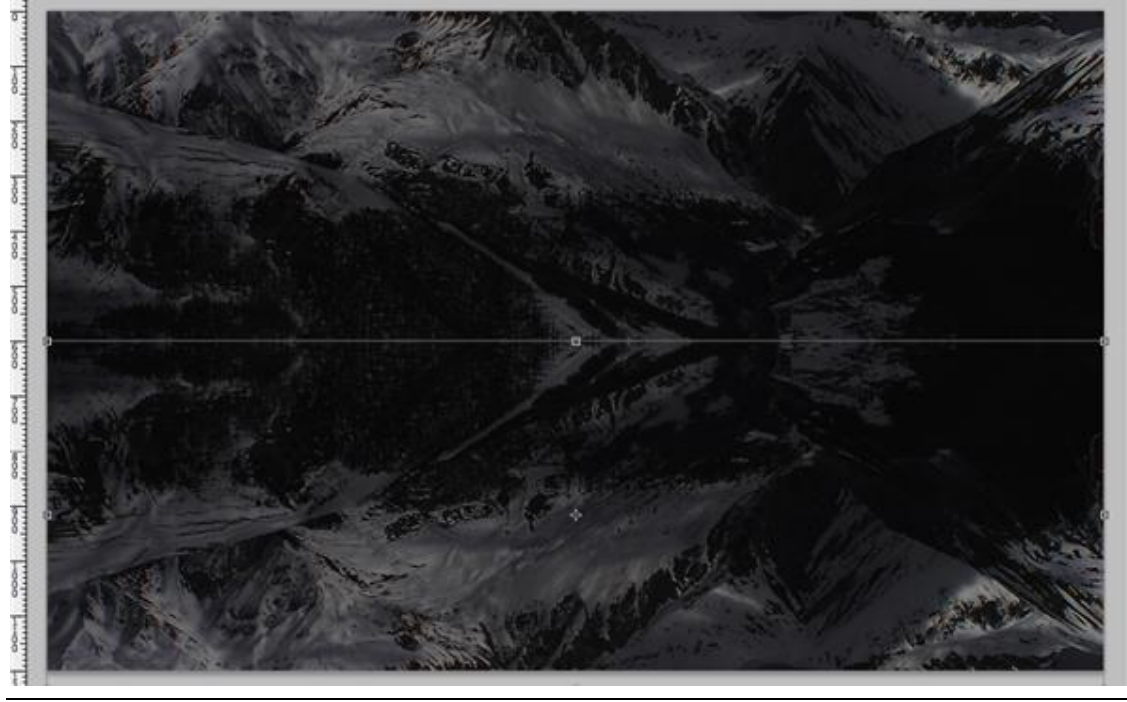

Rooster - blz 5

#### Stap10 - laagmasker toevoegen

Op laag 'bergen kopie' voeg je een laagmasker toe (knopje onderaan in het lagenpalet aanklikken), op het makser een verloop toepassen van zwart naar transparant, trek dit verloop van onderaan het canvas tot ongeveer in het midden van het canvas (waar beide foto's samenkomen).

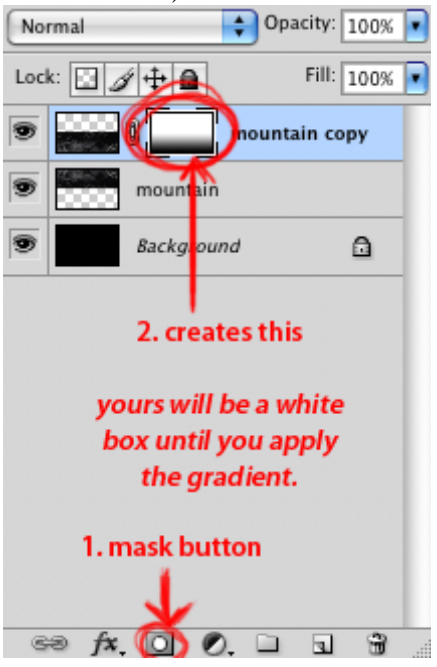

#### Stap11 - even nakijken

Als je alles correct gedaan hebt bekom je onderstaande:

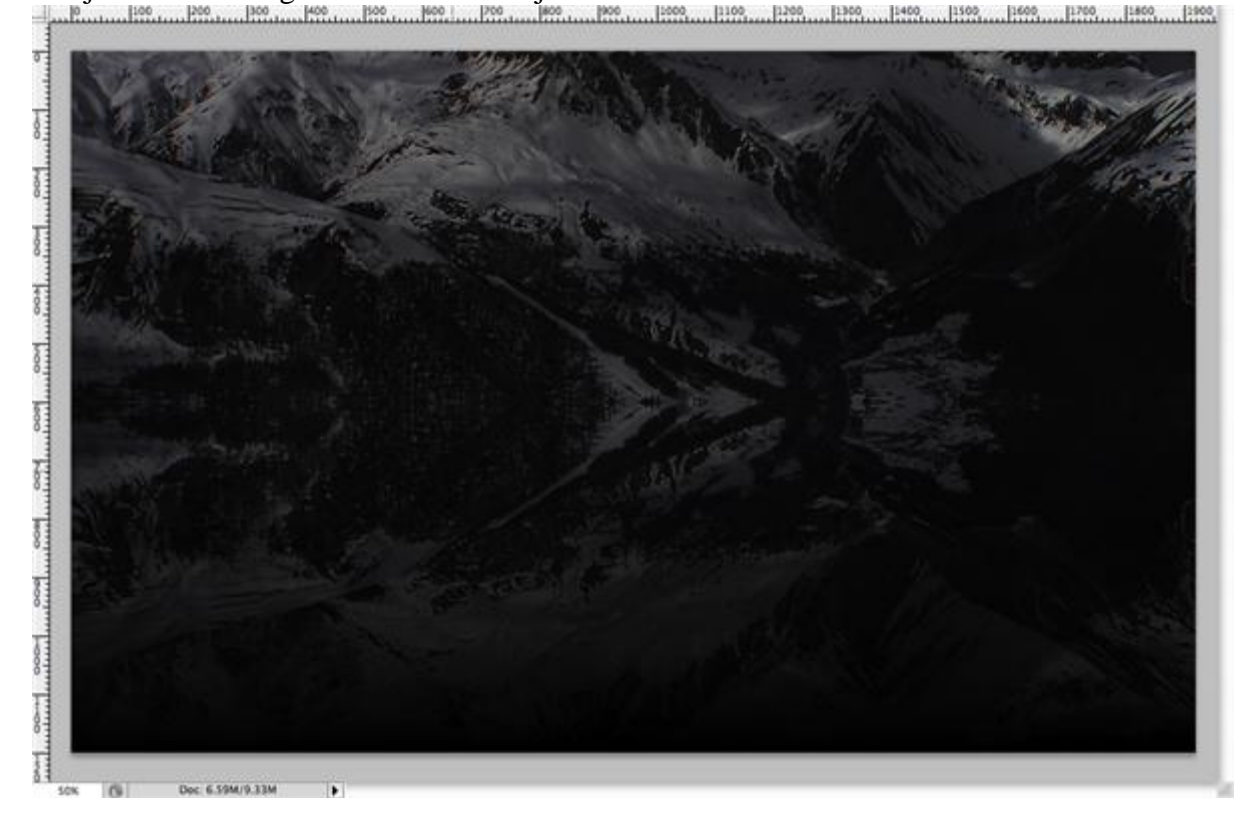

#### Stap12 - blauw toevoegen

Nieuwe laag, selecteer de onderste helft van je document (ctrl + klik op laag bergen kopie) Vul de bekomen selectie op die nieuwe laag met een verloop van een blauwe kleur (#216A82) naar een zwarte kleur, zet daarna de laagdekking van deze laag op 50%.

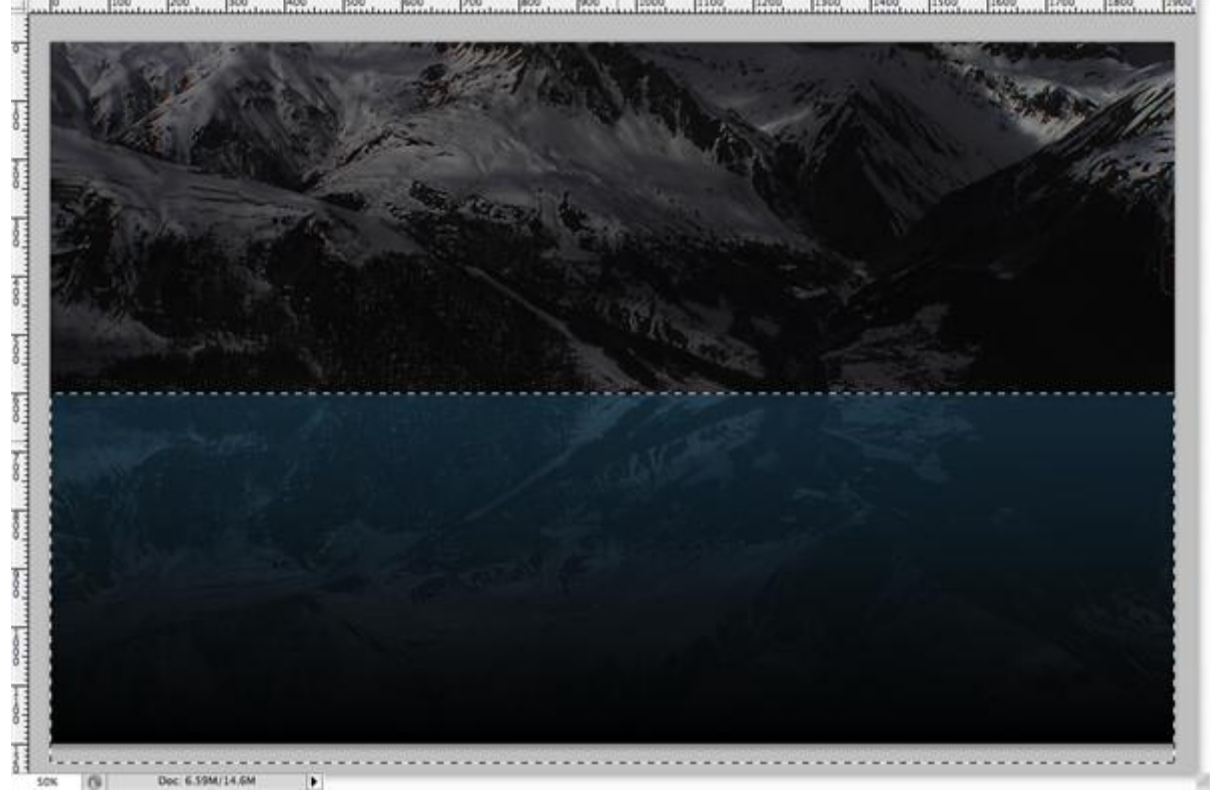

# Stap13 - filter zon

Neem terug een nieuwe laag, noem de laag 'zon', vul de laag met een zwarte kleur, ga dan naar Filter > Rendering > Zon, met onderstaande instellingen, zet de zon zo goed mogelijk in het midden, desnoods nog eens herbeginnen :

| Lens            | Flare  |   |  |
|-----------------|--------|---|--|
| Dens            | riare  | - |  |
| Flare Center:   | OK     |   |  |
|                 | Cancel |   |  |
|                 |        |   |  |
|                 |        |   |  |
|                 |        |   |  |
|                 |        |   |  |
|                 |        |   |  |
|                 |        |   |  |
|                 |        |   |  |
|                 |        |   |  |
|                 |        |   |  |
| Brightness: 100 | 8      |   |  |
|                 |        |   |  |
| Lens Type       |        |   |  |
| 0.00 200 7      |        |   |  |
| O S0-300mm Zoom |        |   |  |
| O 35mm Prime    |        |   |  |
| 105mm Prime     |        |   |  |
| () Movie Prime  |        |   |  |
|                 |        |   |  |
|                 |        |   |  |
|                 |        |   |  |
|                 |        |   |  |
|                 |        |   |  |
|                 |        |   |  |

Je bekomt ongeveer onderstaande:

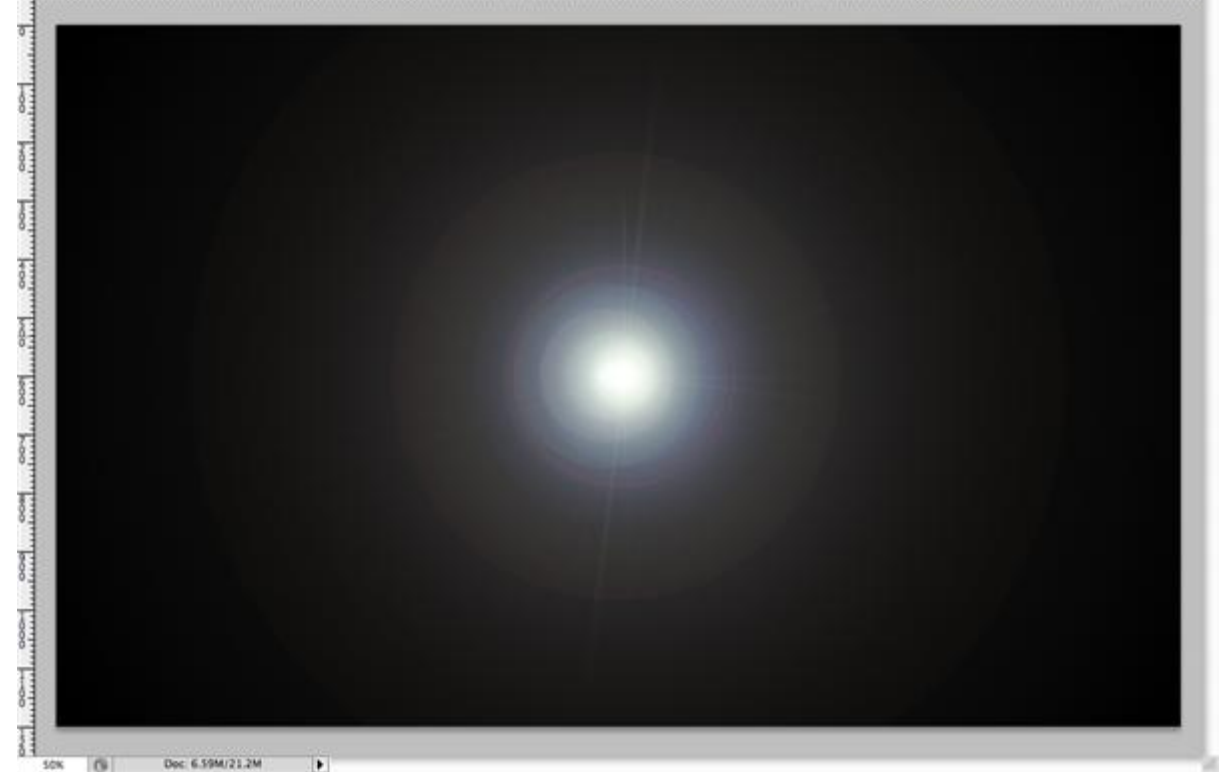

#### <u>Stap14 - contrast verhogen</u>

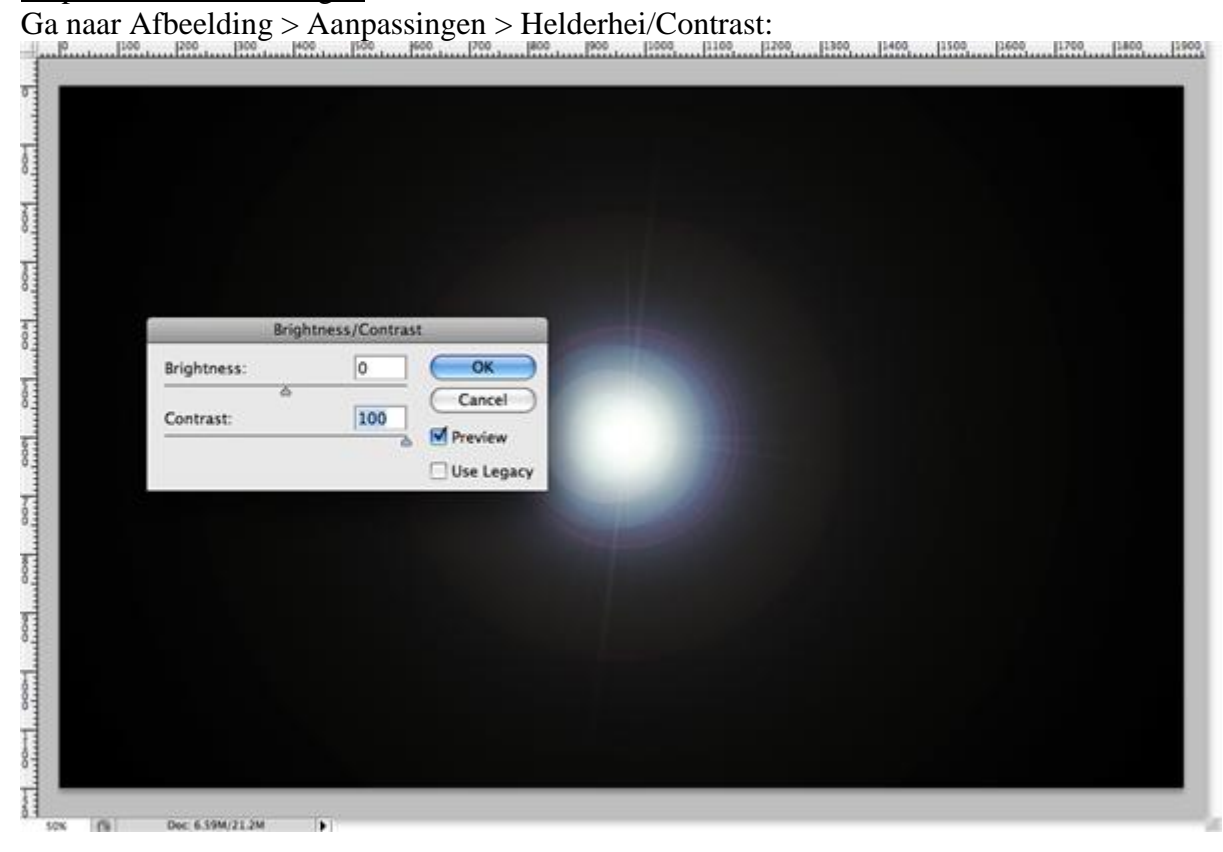

Stap15 - Kleuren

|                       |                                   | the life to set is a |         |
|-----------------------|-----------------------------------|----------------------|---------|
|                       |                                   | nue/saturation       |         |
|                       | Preset: Custom                    |                      | Cancel  |
|                       |                                   |                      | Cancer  |
| and the second second | Master \$                         |                      |         |
|                       | Hue:                              | 200                  |         |
|                       | Hue:                              | 200                  |         |
|                       | Hue:<br>Saturation:               | 200<br>a             |         |
|                       | Hue:                              | 200                  |         |
|                       | Hue:<br>Saturation:               | 200                  |         |
|                       | Master C -<br>Hue:<br>Saturation: | 200                  | - Flori |

<u>Stap16 - nakijken</u> Bekijk het lagenpalet en vergelijk met onderstaande, de lagen moeten in dezelfde volgorde voorkomen; zet daarna de laagmodus van laag 'zon' op Lineair Tegenhouden (toevoegen).

| Linear Dodg | je (Add)   | Opaci    | ty: 100%  | • |
|-------------|------------|----------|-----------|---|
| Lock:       | /+         | F        | ill: 100% | • |
|             | lens flare |          |           |   |
| •           | Layer 1    |          |           |   |
| •           | 8          | mountain | сору      |   |
| •           | mountain   |          |           |   |
| •           | Backgroun  | d        | ۵         |   |
|             |            |          |           |   |
|             |            |          |           |   |
|             |            |          |           |   |
|             |            |          |           |   |
|             |            |          |           |   |
|             |            |          |           |   |
|             |            |          |           |   |
|             |            |          |           |   |
| eð fx       | 00         |          | 3         |   |

#### Stap17 - nog een zon toevoegen

Dupliceer de bovenste laag (Ctrl + J), klik daarna Ctrl + T van vrije Transformatie, de hoogte verminderen en de breedte vermeerderen van de bekomen laag, zie onderstaande afbeelding:

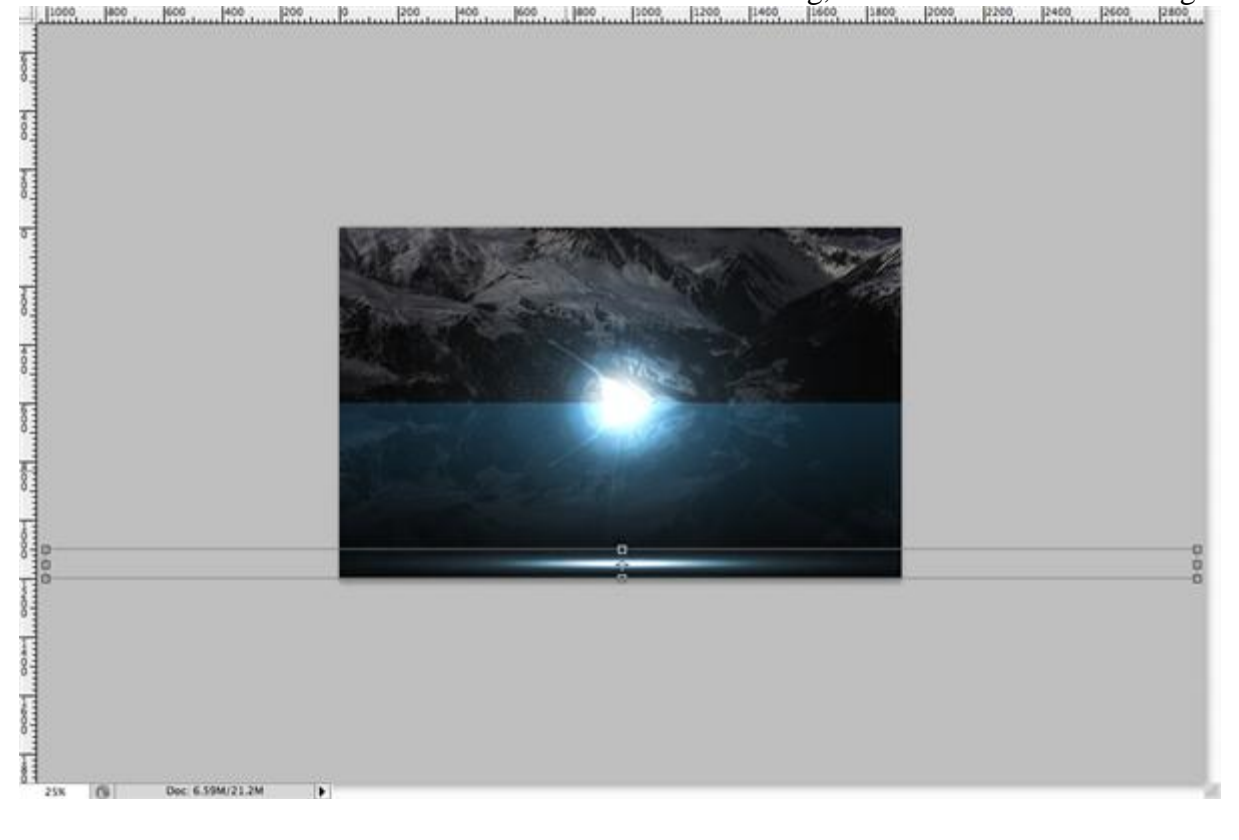

# Stap18 - vervagen

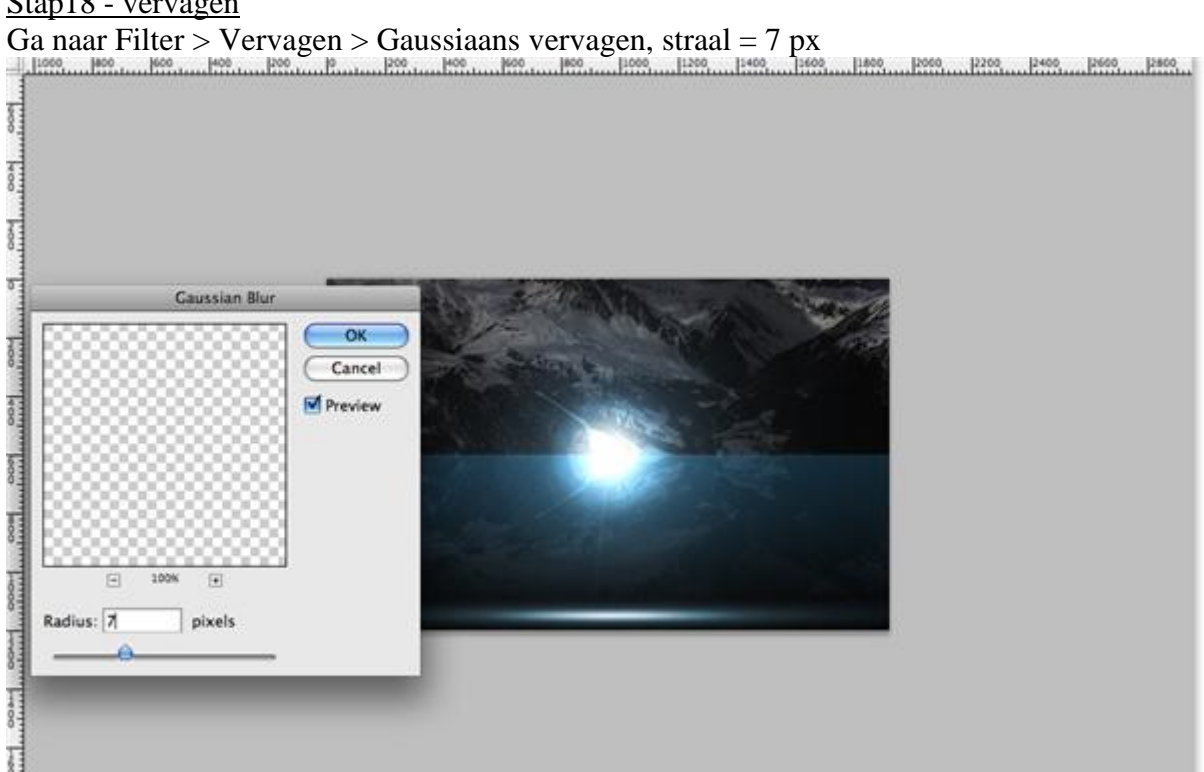

#### Stap19 - centreren

Verplaats die platte en langwerpige zon naar het midden van het document.

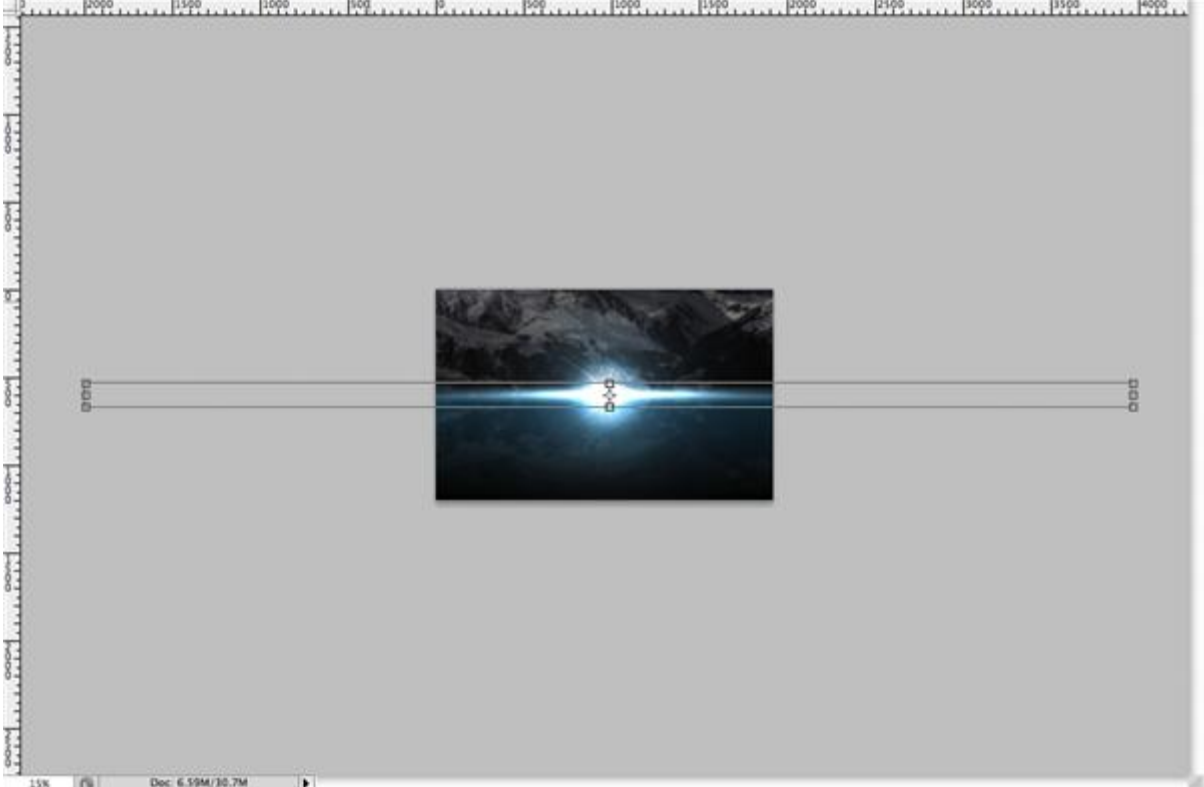

#### Stap20 - verloop in het midden

Nieuwe laag, verloopgereedschap selecteren, gespiegeld verloop,

voorgrondkleur = # 216A82, trek een verloop van voorgrondkleur naar transparant, start in het midden van het canvas en sleep je verloop tot in het midden van de bovenkant van het canvas, laagdekking = 50%.

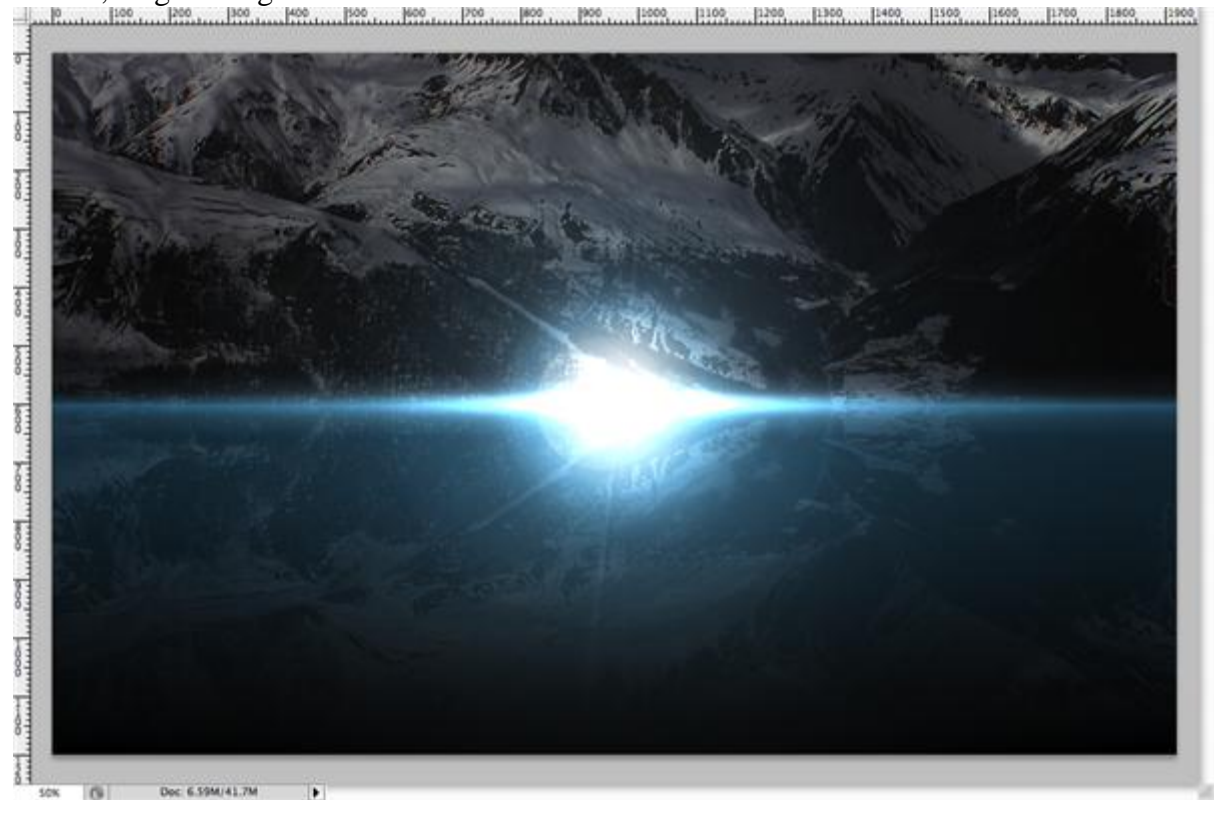

#### Stap21 - een rooster maken A

Nieuwe laag, vul met zwart, selecteer afgeronde rechthoekvorm (U), straal = 50px. Kijk bij de opties dat je wel degelijk 'paden' geselecteerd hebt en niet 'vormlagen'.

| , es | Photoshop | File   | Edit  | Image | Layer    | Select        | Filter | Analysis | 3D | View | Window | Help |
|------|-----------|--------|-------|-------|----------|---------------|--------|----------|----|------|--------|------|
| Ps   | Br T      | 50%    | -   4 | 4 Q 1 | \$   🎟   | • 🗐 •         |        |          |    |      |        |      |
|      |           | \$ \$1 | -0    |       | . 27 - C | Radius: 50 px |        |          |    |      |        |      |

#### Stap22 - rooster maken B

Houd de shift toets ingedrukt, teken een afgerond vierkant zoals in onderstaand voorbeeld:

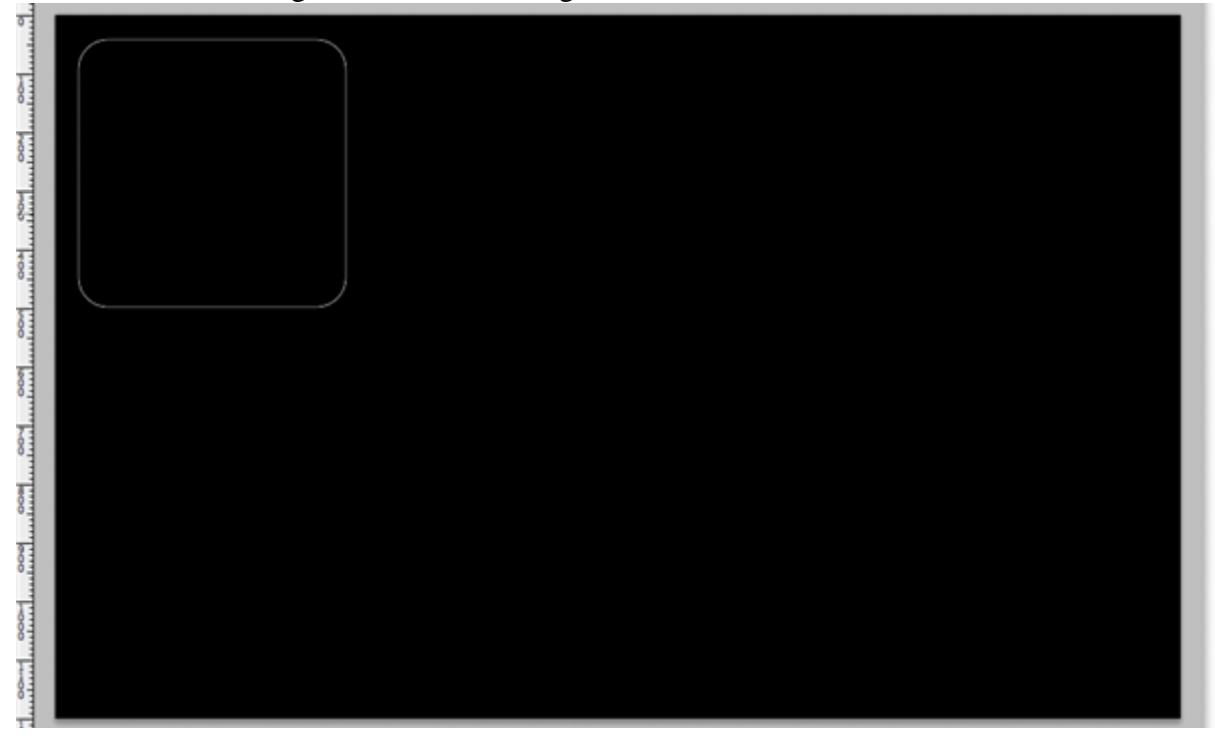

#### Stap23 - rooster maken C

Nieuwe laag, noem de laag 'rooster', voorgrondkleur staat op wit, rechtsklikken op het getekende pad, kies voor "pad vullen" met de voorgrondkleur.

| Contents<br>Use: Foreground Color Cancel<br>Custom Pattern:<br>Blending<br>Mode: Normal<br>Opacity: 100 %<br>Preserve Transparency<br>Rendering<br>Feather Radius: 0 pixels<br>Anti-alias |
|----------------------------------------------------------------------------------------------------|
| Feather Radius: 0 pixels                                                                                                    |
|                                                                                                    |

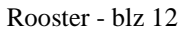

#### Stap24 - rooster maken D

Je bekomt onderstaande, klik nu Ctrl + H om het getekende pad te verbergen.

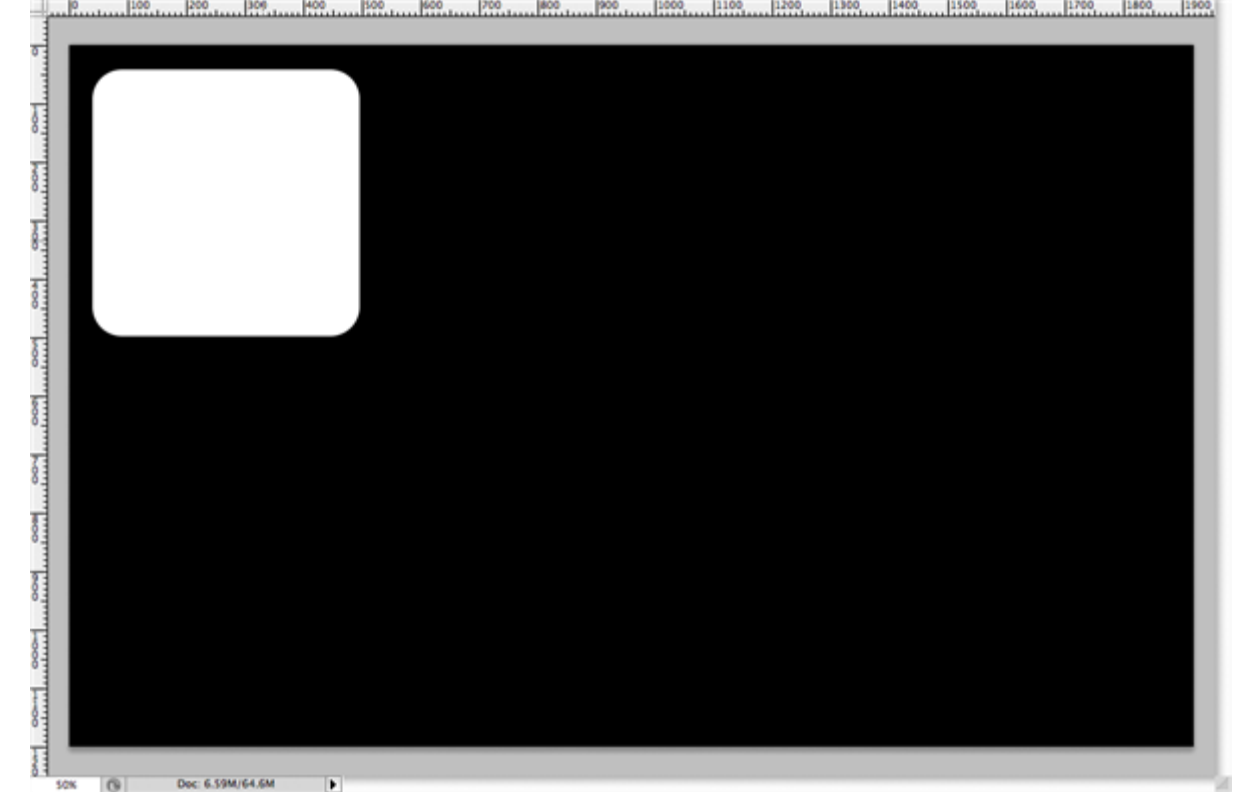

<u>Stap25 - rooster maken E</u> Selecteer de laaginhoud (ctrl + klik op de laag)

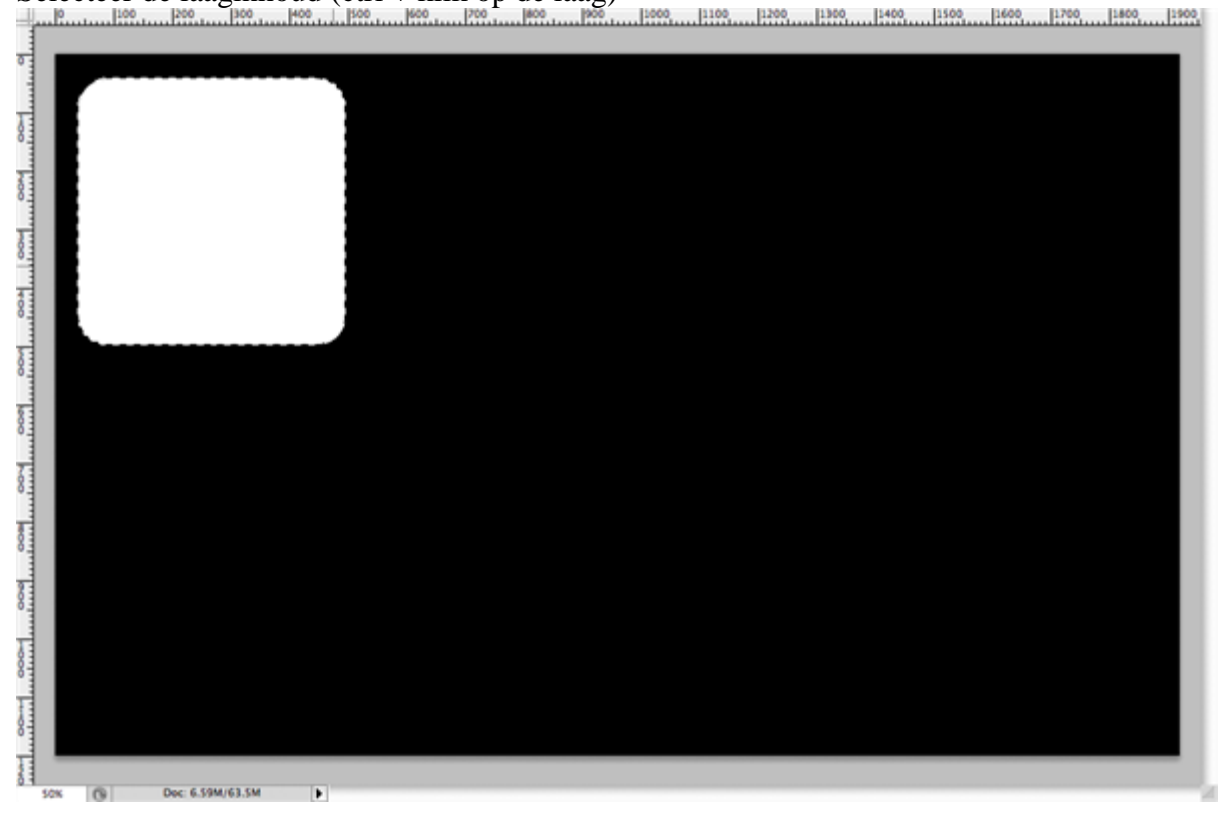

#### Stap26 - rooster maken F

Ga naar selecteren > Bewerken > Slinken, kies 25px, kan je zelf kiezen!!!

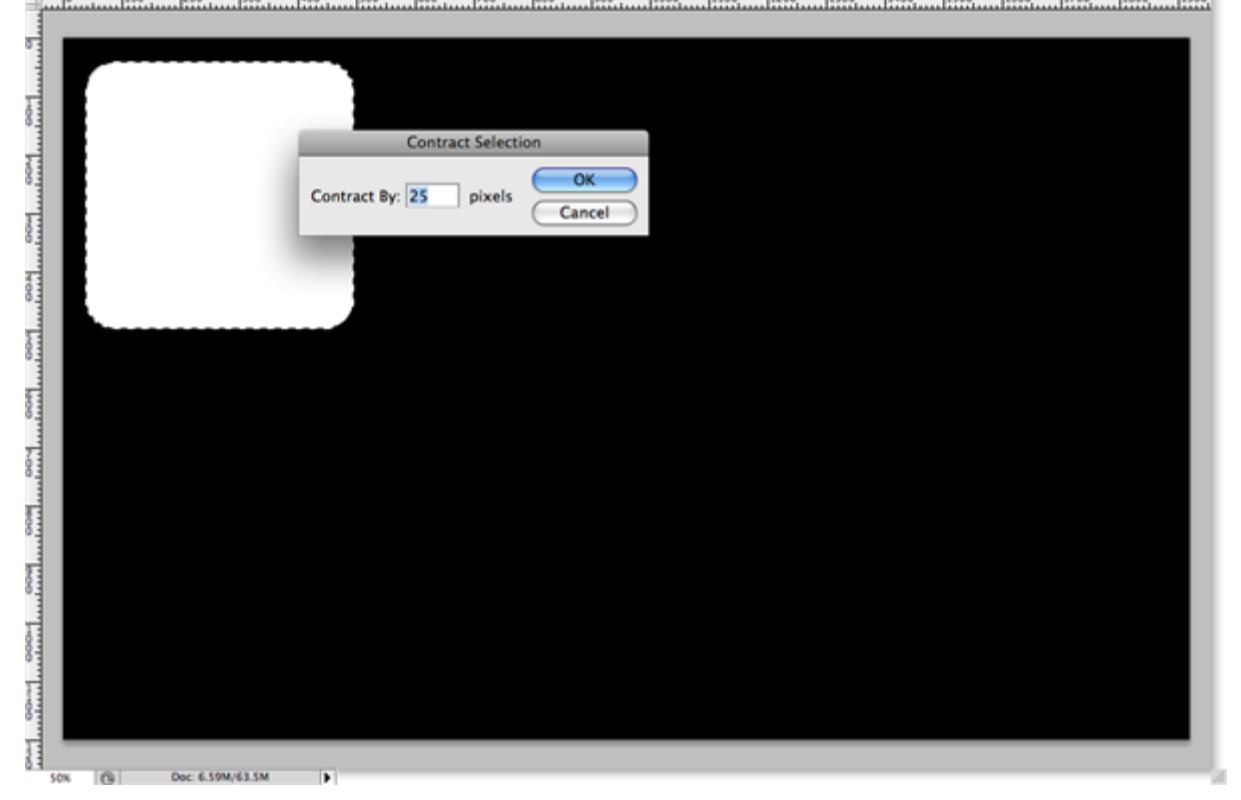

### Stap27 - rooster maken G

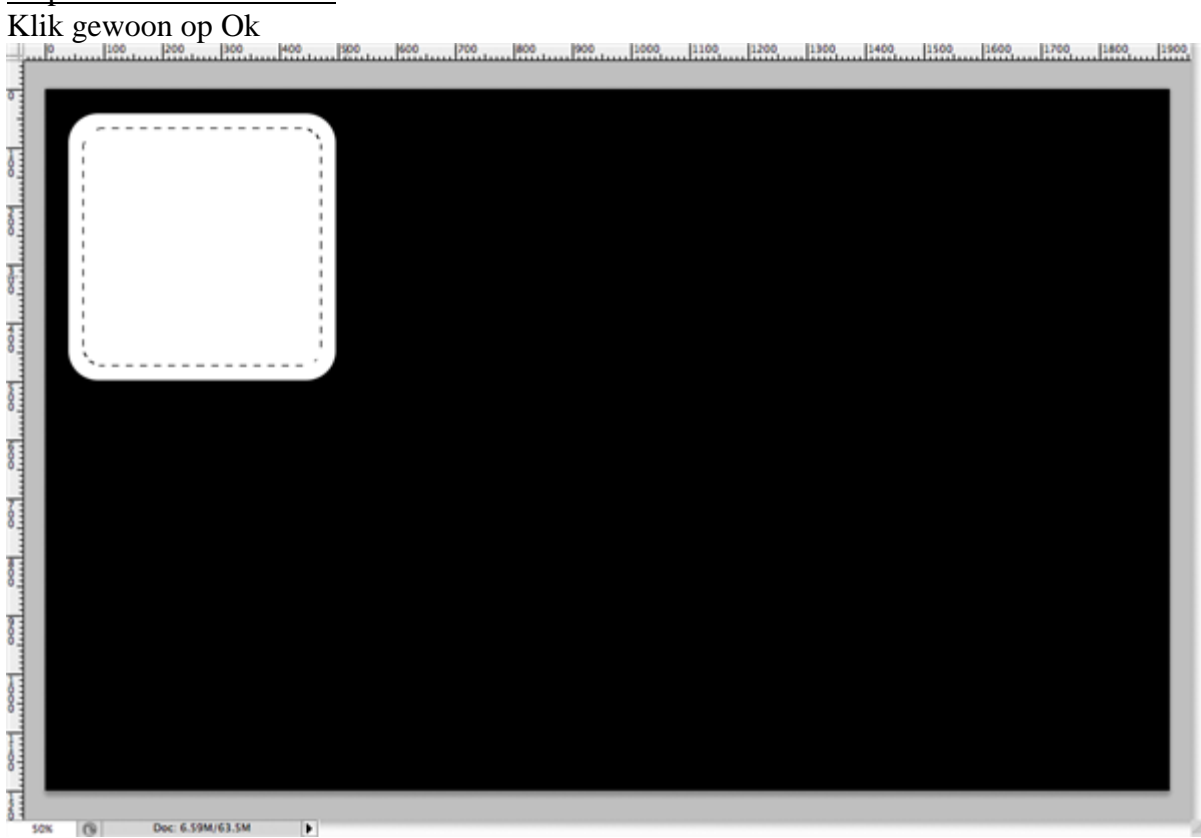

#### Stap28 - rooster maken H

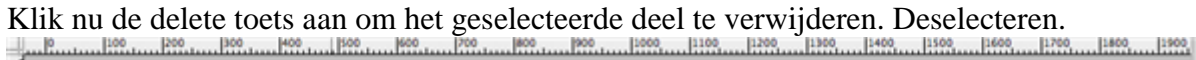

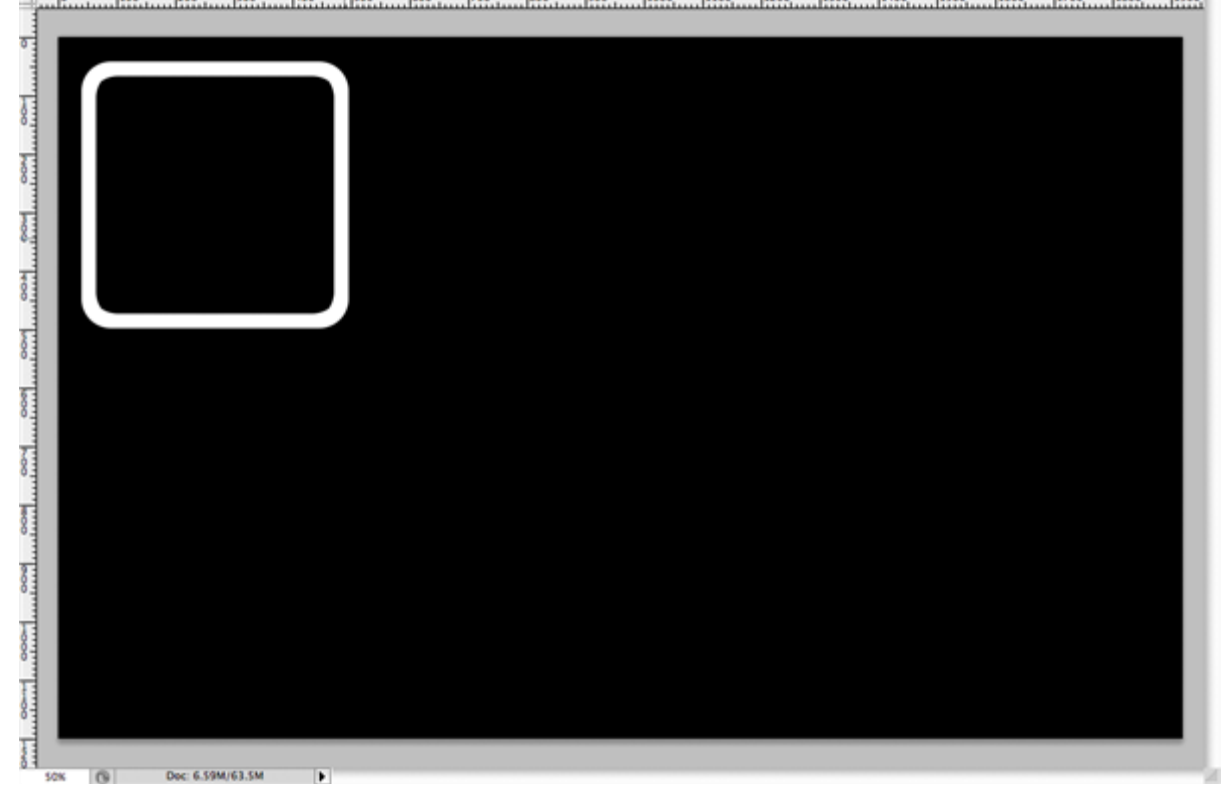

#### Stap29 - rooster maken I

Dupliceer (Ctrl + J) deze laag en verplaats naar rechts, voeg beide lagen samen (Ctrl + E), dupliceer de bekomen laag, verplaats naar rechts, voeg de lagen samen, nu heb je 4 vierkanten op één rij staan, dupliceer de laag, verplaats naar onderen, en nogmaals dupliceren en naar onderen verplaatsen, je hebt nu 3 rijen en 4 kolommen bekomen.

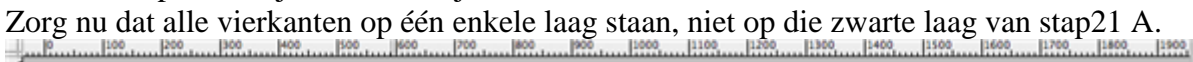

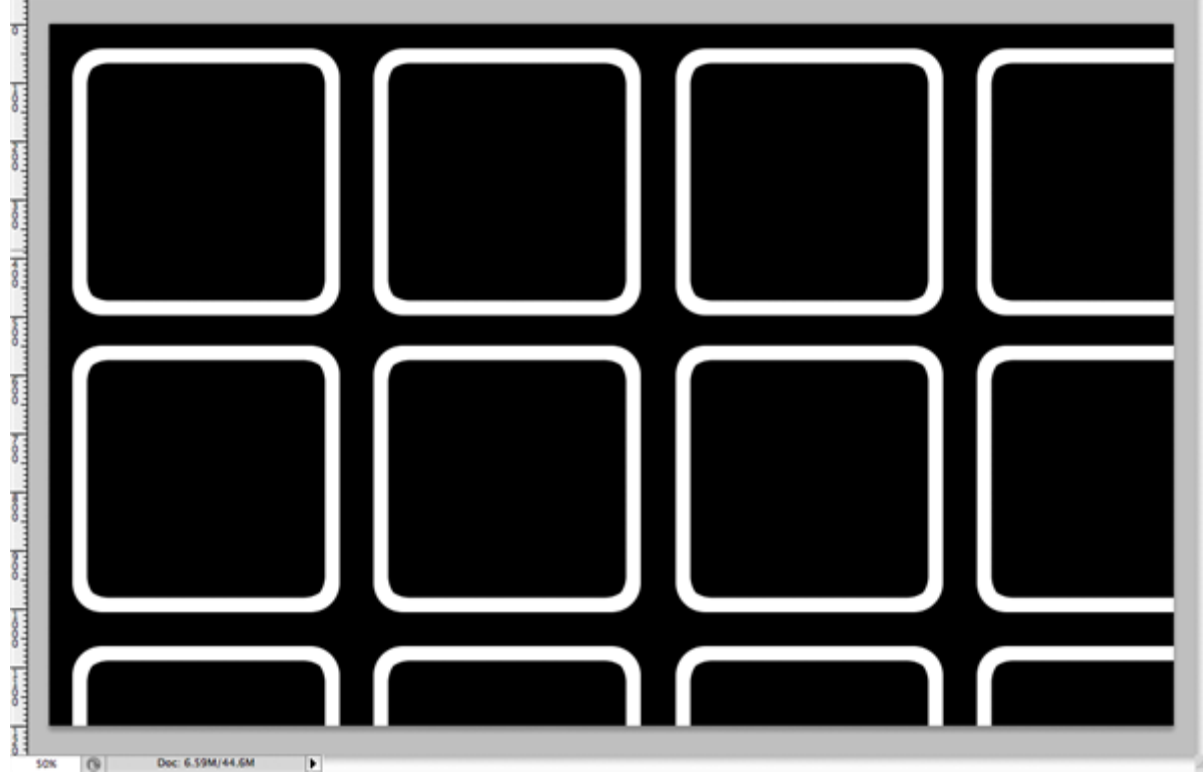

#### Stap30 - rooster verplaatsen

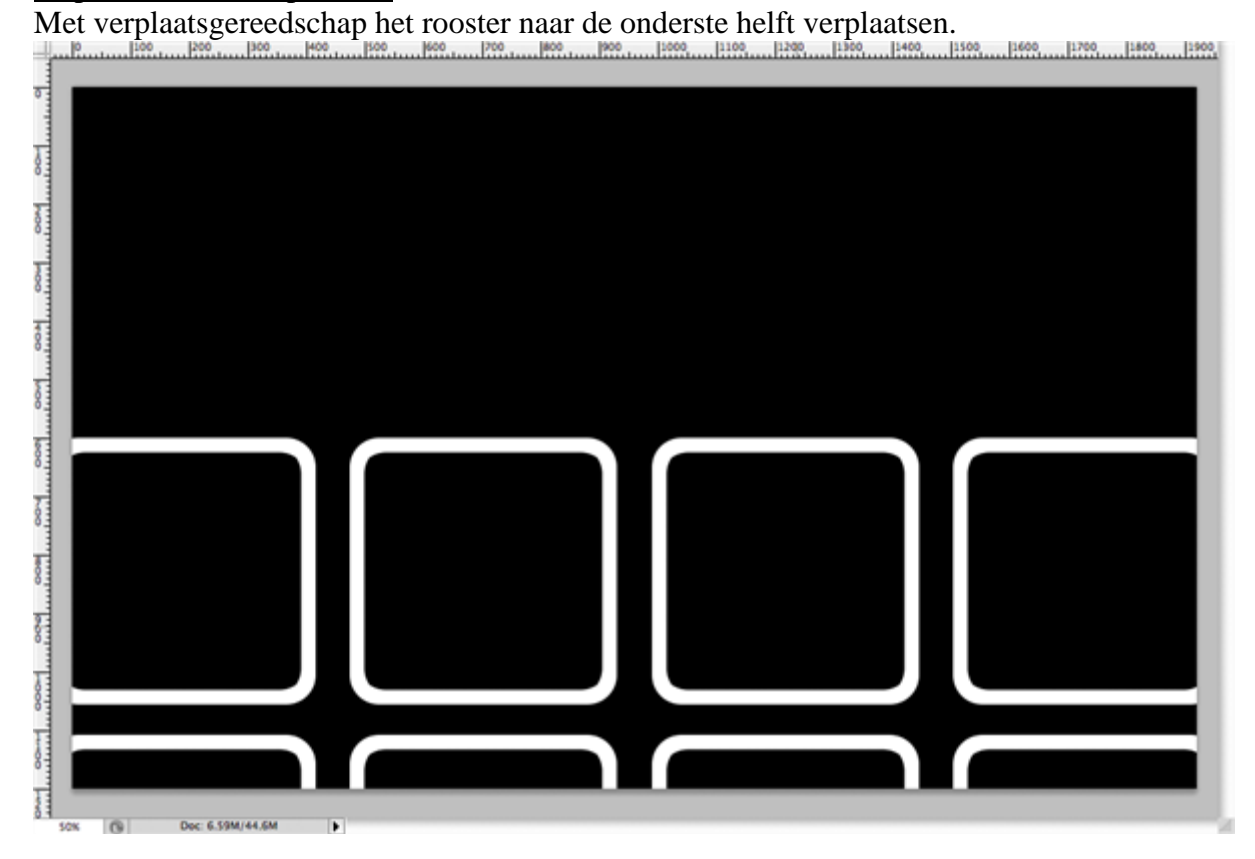

### Stap31 - kopiëren

Dupliceer laag met het rooster en zet die kopie laag even onzichtbaar.

| Nor        | mal      |            | • Opa  | acity: | 100% | ٣ |
|------------|----------|------------|--------|--------|------|---|
| Lock       | · 🖸 🌶    | 4          |        | Fill:  | 100% | ¥ |
| $\bigcirc$ |          | grid copy  | ,      |        |      |   |
| 9          |          | grid       |        |        |      |   |
| 9          |          | Layer 3    |        |        |      |   |
|            | ****     | lens flare | copy 2 |        |      |   |
| 9          | ***      | lens flare | сору   |        |      |   |
| 9          | •        | lens flare |        |        |      |   |
| 9          |          | Layer 2    |        |        |      |   |
| 9          |          | Layer 1    |        |        |      |   |
| 9          | C1075.04 | 8          | mounta | in co  | ру   |   |
| 9          |          | mountain   |        |        |      |   |
| 9          |          | Backgrou   | nd     |        | ۵    |   |
|            |          |            |        |        |      |   |
|            |          |            |        |        |      |   |
|            |          |            |        |        |      |   |
|            |          |            |        |        |      |   |
|            |          |            |        |        |      |   |
| G          | ≥ f×.    | 00         | ). 🗆   | •      | 3    |   |

#### <u>Stap32 - perspectief</u> Bewerken > Transformatie > Perspectief

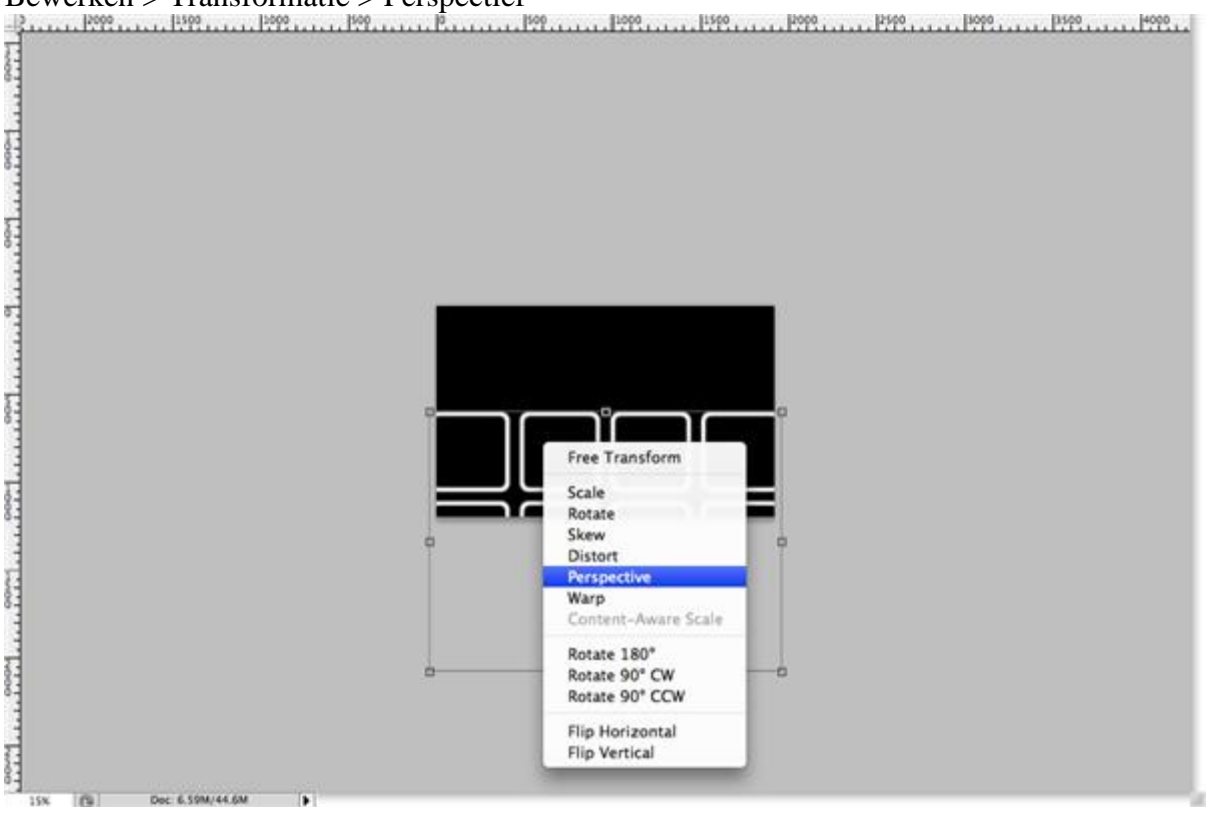

# Stap33- perspectief

De bovenste punten naar binnen duwen en de onderste punten naar buiten slepen en enteren.

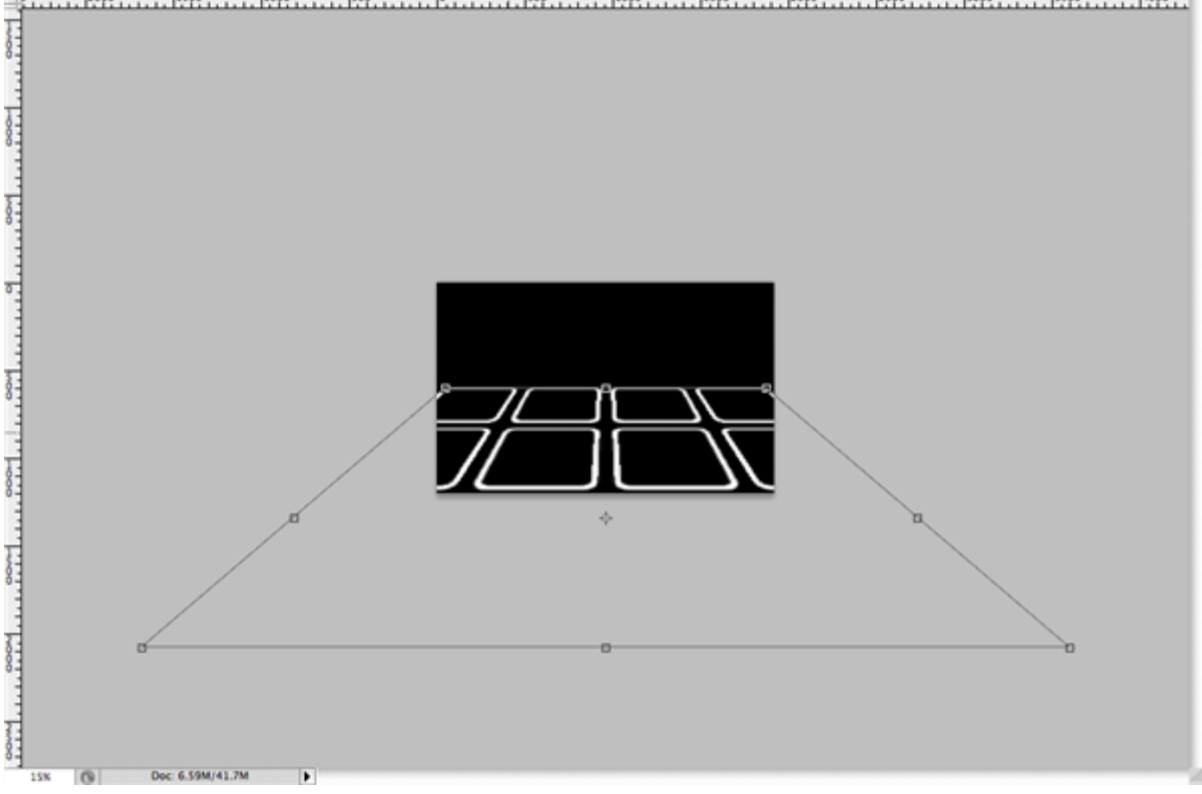

#### Stap34 - onzichtbaar maken

De zwarte laag onzichtbaar maken, indien nodig het rooster nog wat verplaatsen. 1600 1700 1800 1900

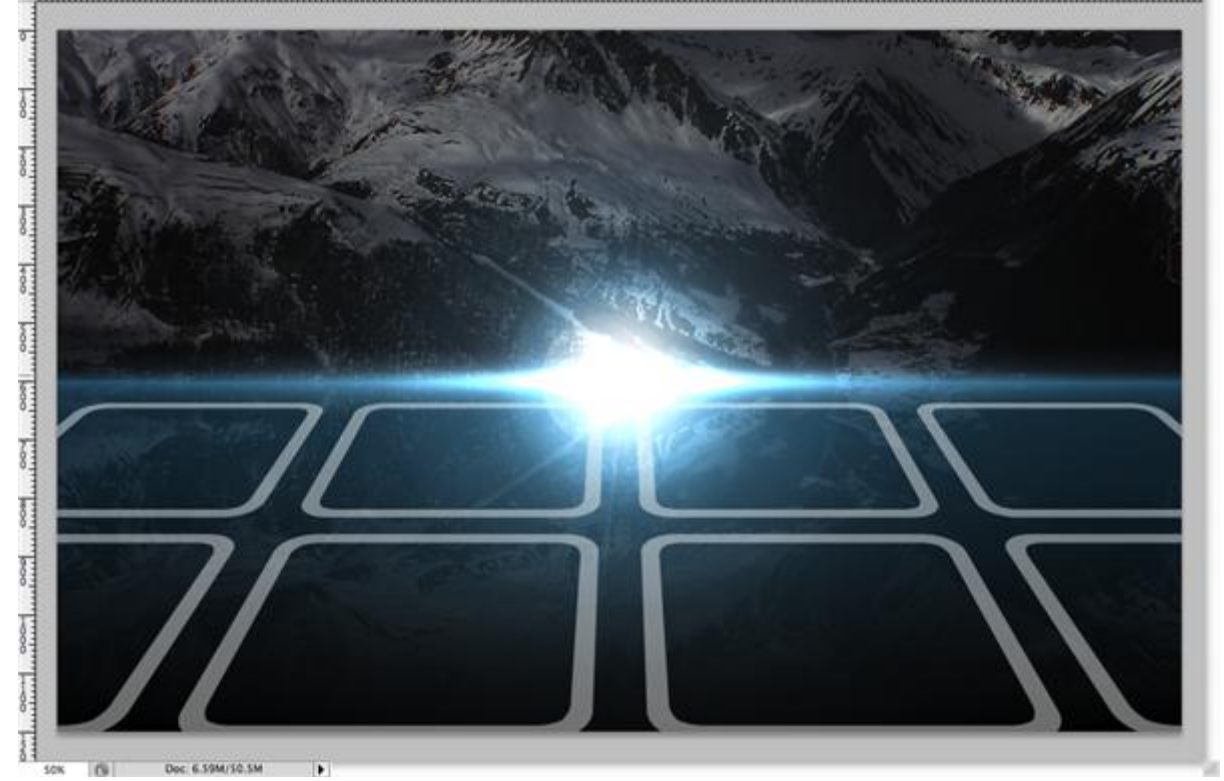

#### Stap35 - zichtbaar maken

De laag 'rooster kopie' weer zichtbaar maken, Ctrl + T voor vrije Transformatie, houd de shift toets ingedrukt en verklein het rooster, zie voorbeeld hieronder:

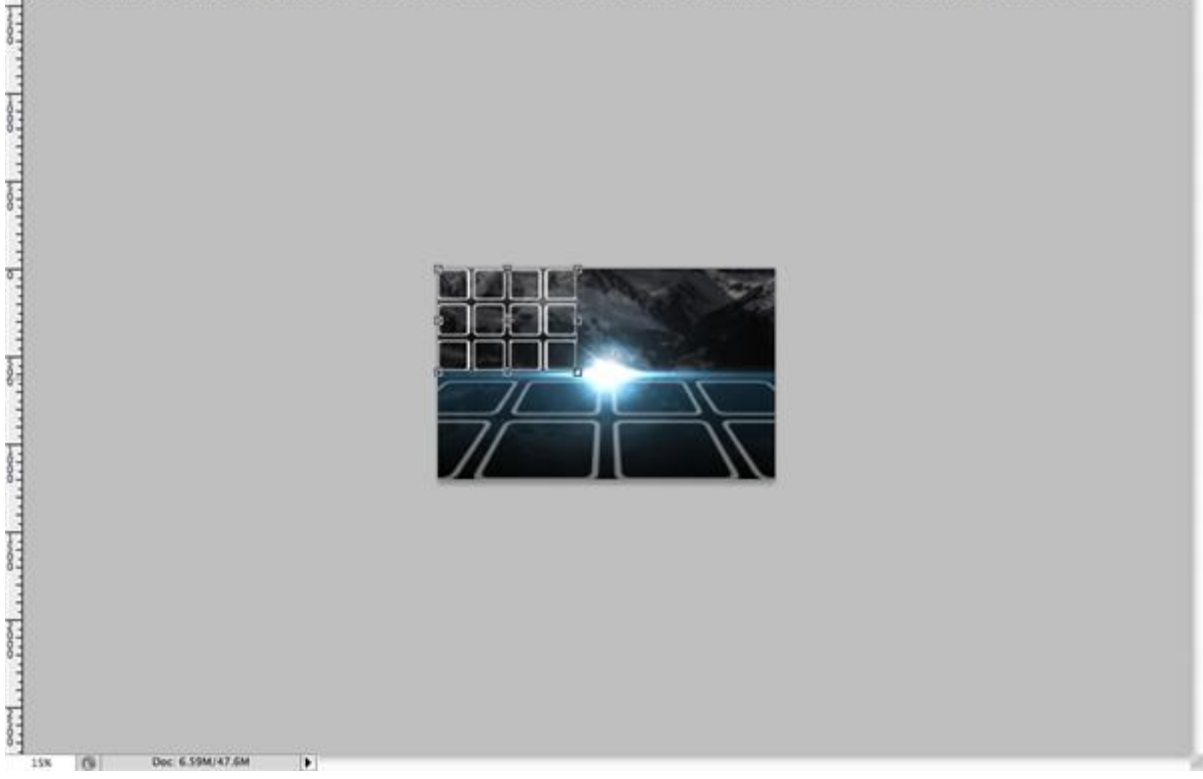

#### Stap36 - kopiëren

Dupliceer laag 'rooster kopie', verplaats naar rechts, voeg samen, dupliceer bekomen laag, verplaats naar onder, voeg samen (dit hebben we al in stap29 ook gedaan). Zo bekom je een heel groot rooster, alles moet op één laag staan!

Verplaats dit grote rooster (met kleinere vierkanten) weer naar de onderste helft.

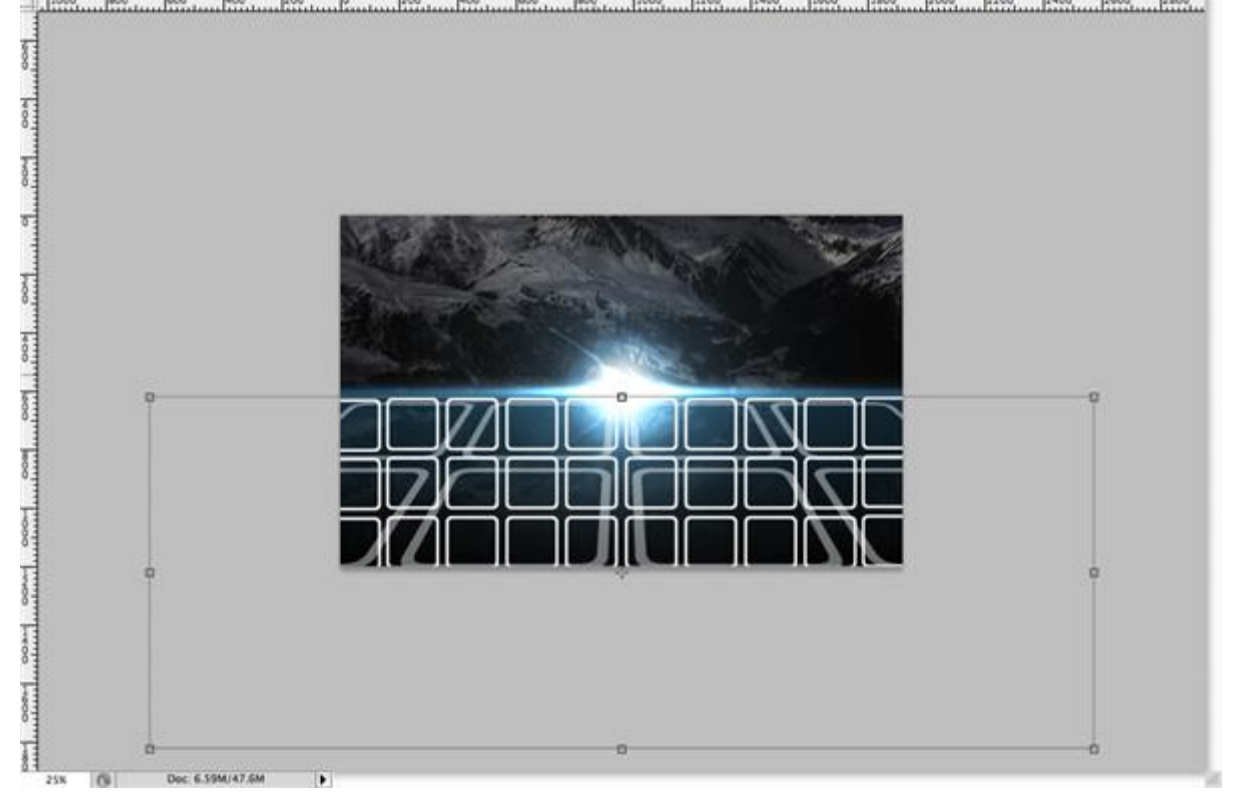

# Stap37 - perspectief

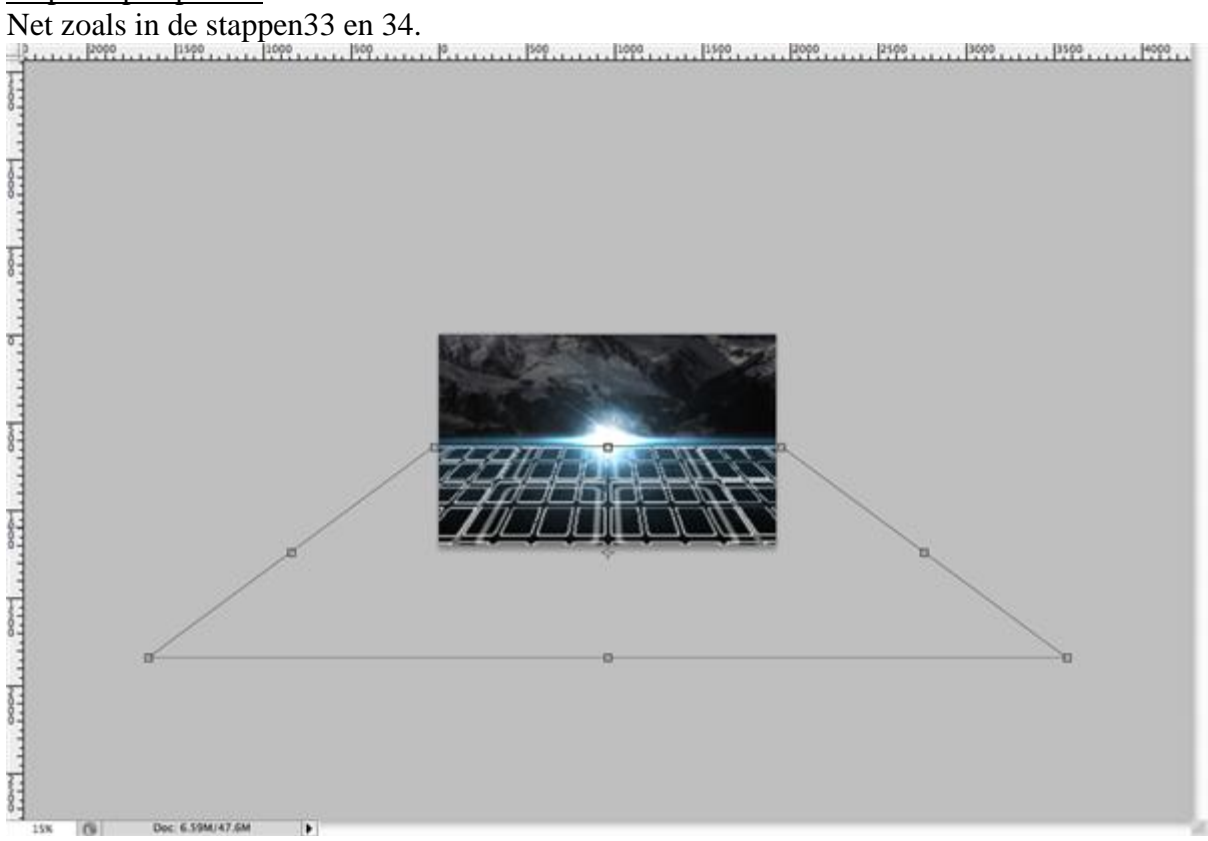

#### Stap38 - kleuren

Op de laag een Kleurbedekking geven als laagstijl (dubbelklikken op de laag). Doe dan hetzelfde op de laag 'rooster' (met grote vierkanten).

| Layer Style                                                                                                    | Select overlay color:                                                                                                    |
|----------------------------------------------------------------------------------------------------|----------------------------------------------------------------------------------------------------|
| Sn/4s       Color Overlay         Brending Options: Custom       Color Overlay         Drop Shadow       Options: Custom         Option Shadow       Option: Color         Option: Color       Beed Mode: Mormal         Option: Color       Beed Mode: Mormal         Deter Glow       Beed And Emboss         Option: Color Overlay       Tosture         Stroke       Stroke | new         OK           Cancel         Add To Swatches           Color Libraries         Add To Swatches           OH:         190 °         L:         63           S:         75 %         a:         -28           B:         75 %         b:         -22           R:         48         C:         73 %           Only Web Colors         # 30a7bf         K:         0 % |

# Stap39 - dekking

Zet de laagdekking van beide lagen met rooster (zijn nu blauw) op ongeveer 25%.

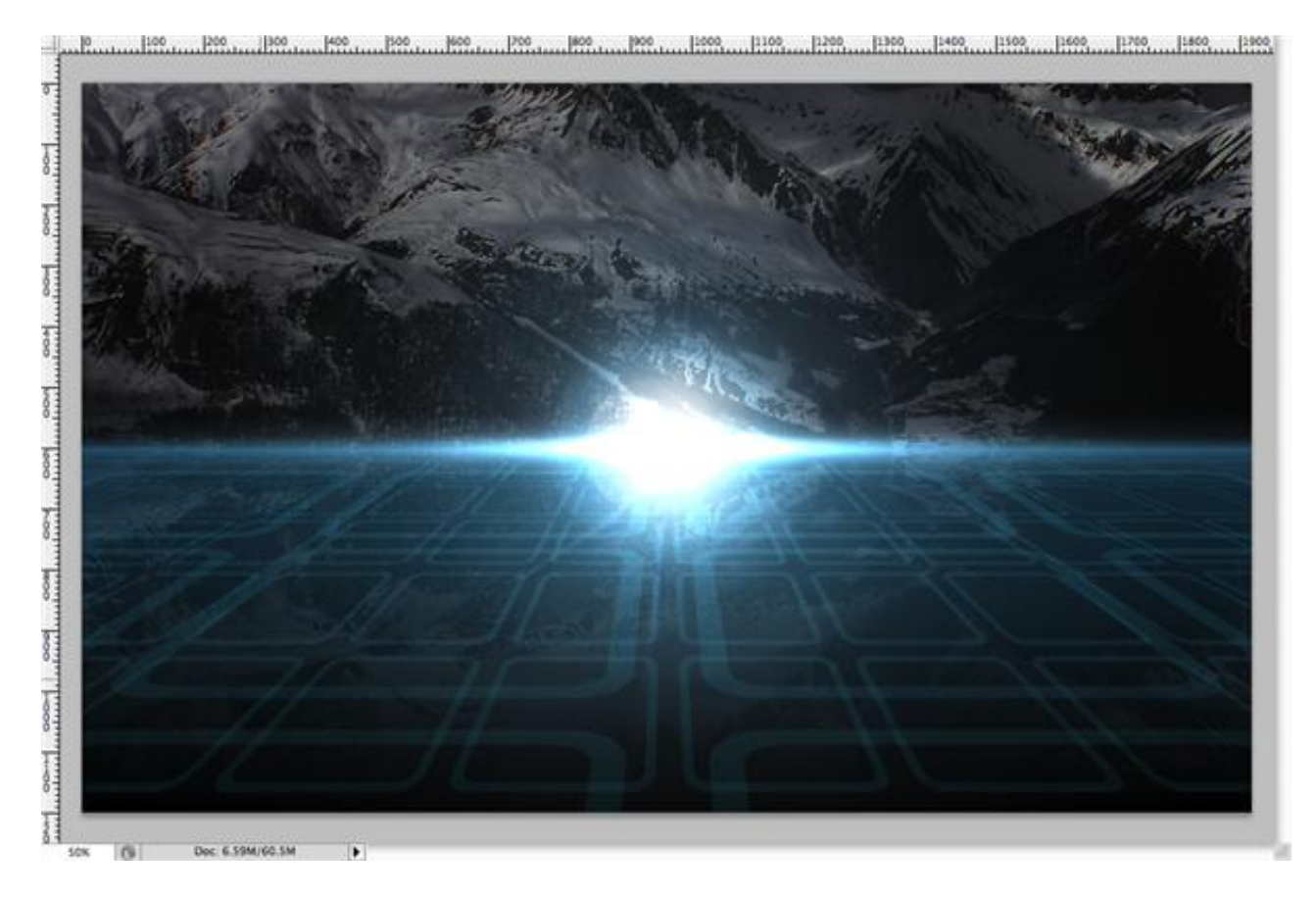

#### Stap40 - tekst

Kies een lettertype, liefst een lettertype met buitenlijnen, typ je tekst, hier AEVION, centreer. (Ik heb Arial black gebruikt, daarna Ctrl + klik op tekstlaag om een selectie te bekomen, nieuwe laag, bewerken, omlijnen met 5px, midden en originele Tekstlaag verwijderen).

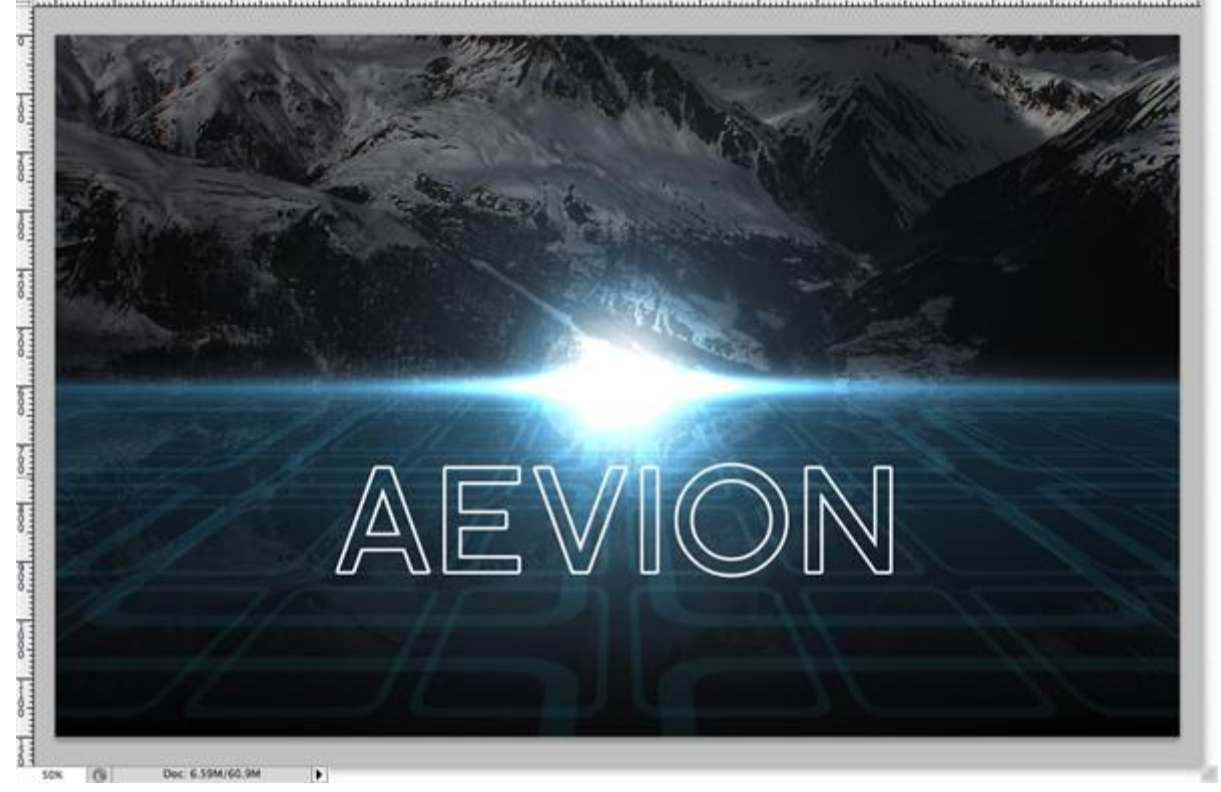

<u>Stap41 - tekst</u> Ga naar Filter > Pixel > Fragmentatie

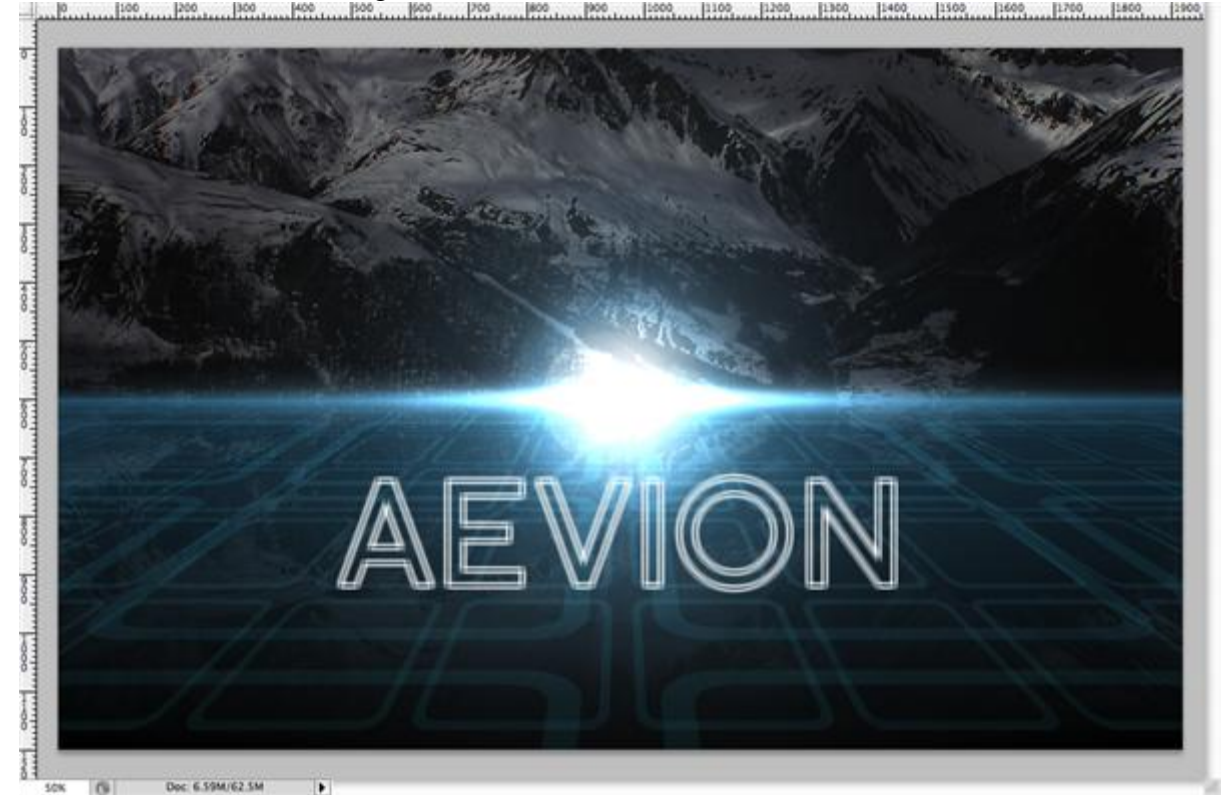

#### <u>Stap42 - gloed</u> Geef als laagstijl aan die tekstlaag 'Gloed buiten' en Gloed binnen'.

| Styles Clove<br>Styles Clove<br>Blending Options: Default<br>Drom Shadow<br>Blend Mode: Linear Dodge (Add)                                                                                                    | Styles OK                                                                                                    |
|----------------------------------------------------------------------------------------------------|----------------------------------------------------------------------------------------------------|
| Snyles Snyles Snyles Snyles Blending Options: Default Blend Mode: Linear Dodge (Add) Cancel B                                                                                                    | Styles OK                                                                                                    |
| Inner Shadow         Moter Clow         Moter Clow         Moter Clow         Moter Clow         Eternets         Technique:         Satin         Color Overlay         Pattern Overlay         Stroke         Jitter:         O         Manage:         So         Manage:         Stroke | Biending Options: Default<br>Drop Shadow<br>Drop Shadow<br>Moner Shadow<br>Moner Glow<br>Moner Clow<br>Brevel and Emboss<br>Contour<br>Technique: Softer<br>Satin<br>Contour<br>Fattern Overlay<br>Pattern Overlay<br>Pattern Overlay<br>Contour:<br>Structure<br>Contour:<br>Contour:<br>Contour:<br>Contour:<br>Contour:<br>Contour:<br>Contour:<br>Contour:<br>Contour:<br>Contour:<br>Contour:<br>Contour:<br>Structure<br>Contour:<br>Contour: |

# Stap43 - nakijken

Je zoud ongeveer onderstaande moeten bekomen hebben:

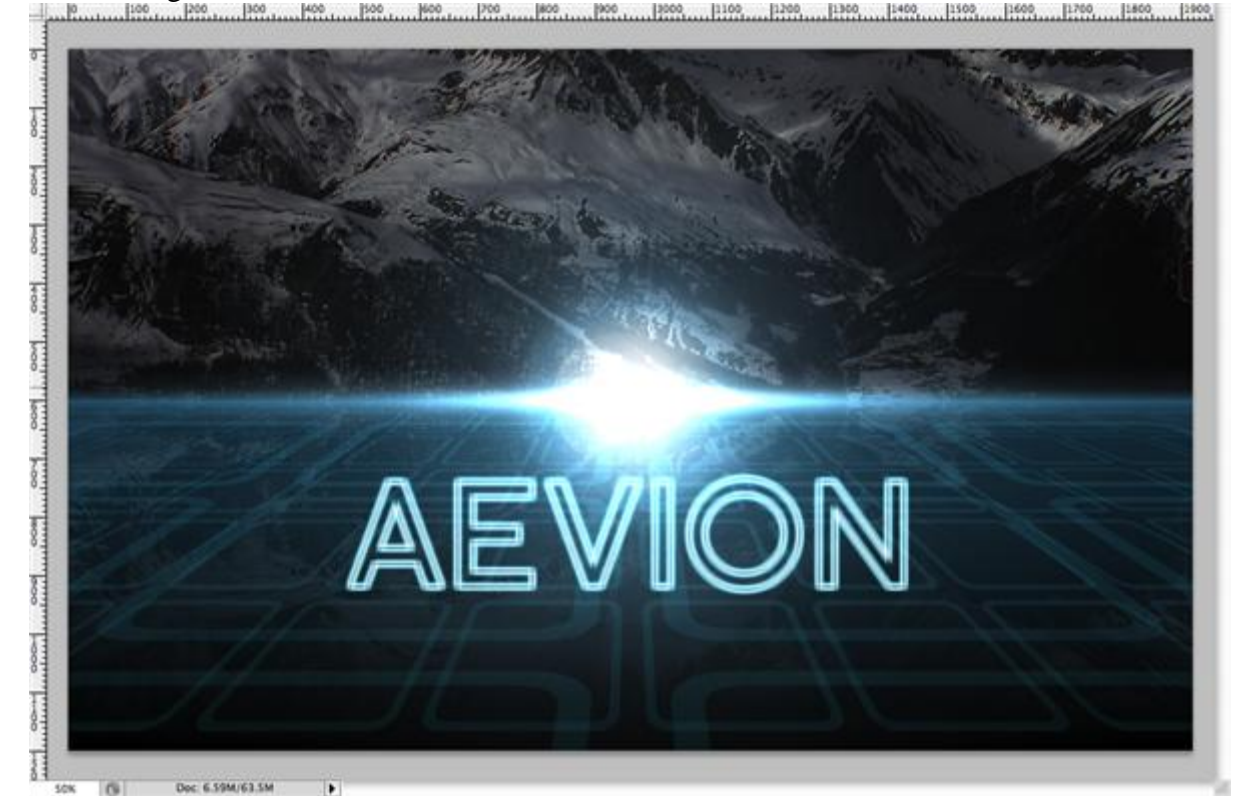

#### Stap44- zon

Dupliceer de laag met die samengedrukte zon, zet de laag onder de laag met tekst

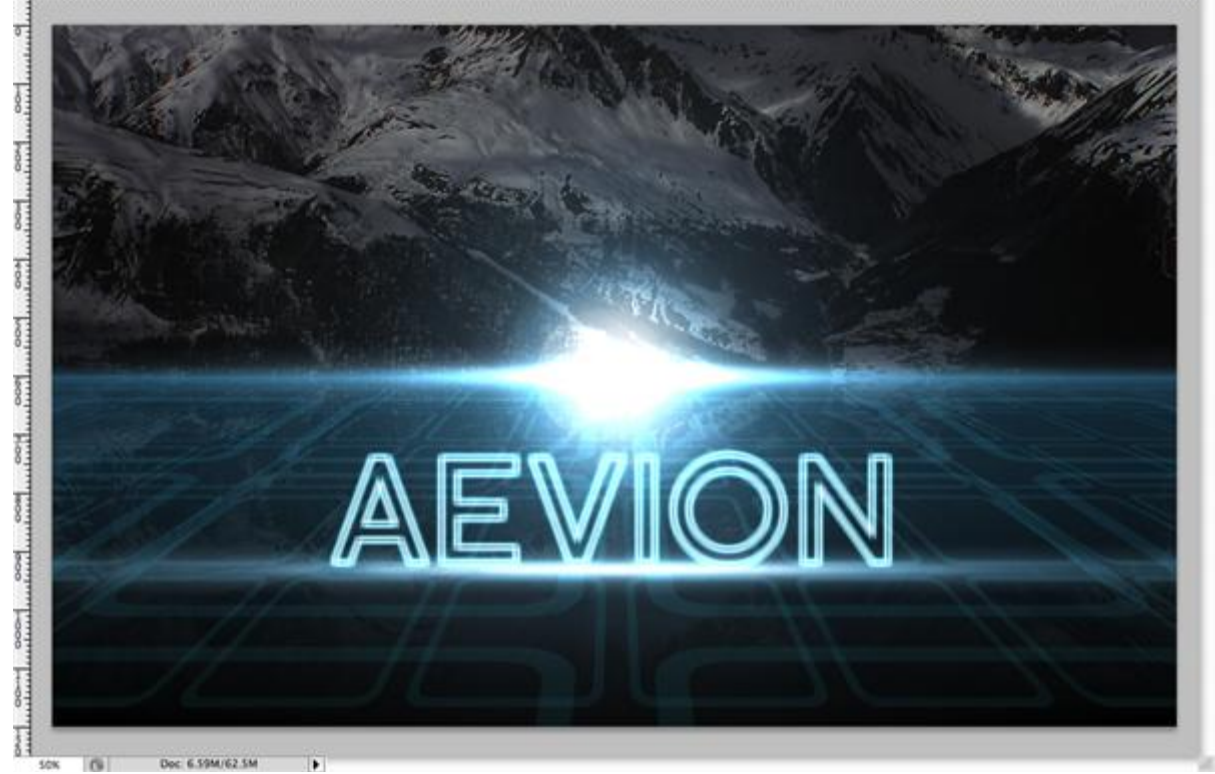

# Stap45 - reflectie A

Dupliceer de tekstlaag, draai verticaal.

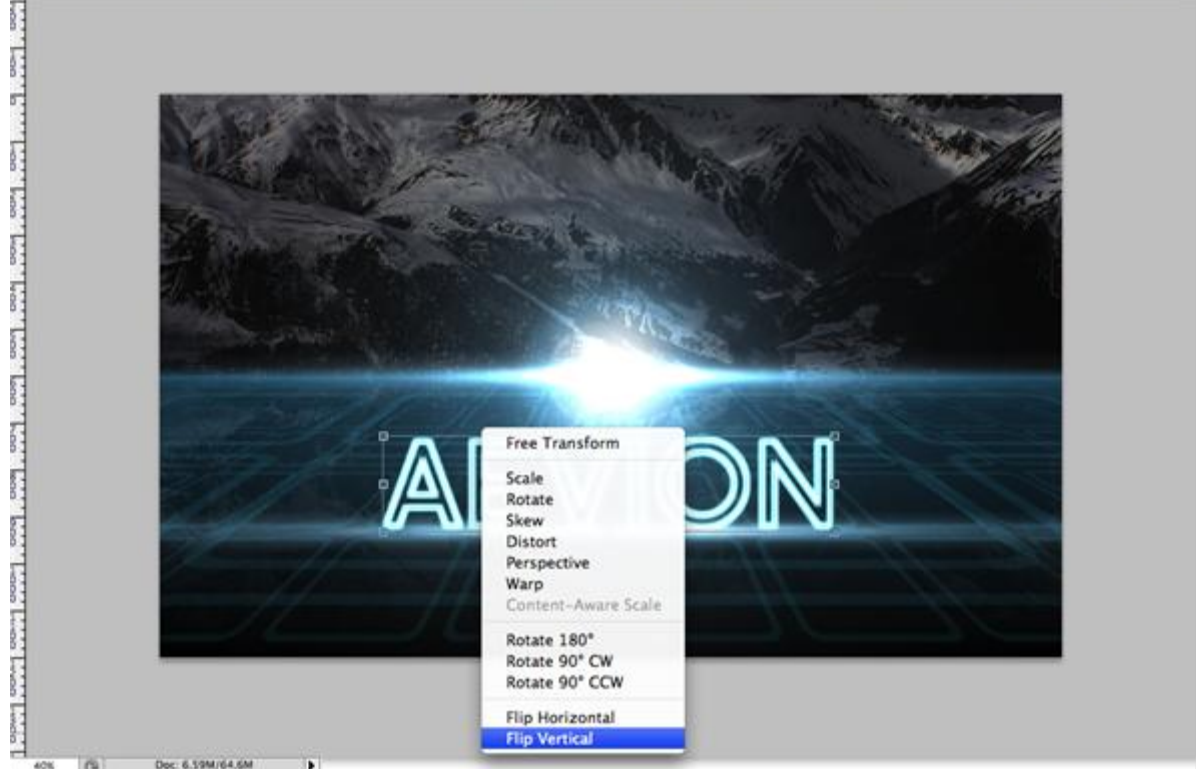

#### Stap46 - reflectie B

Verplaats de gedraaide tekst onder en tegen de vorige originele tekst laag.

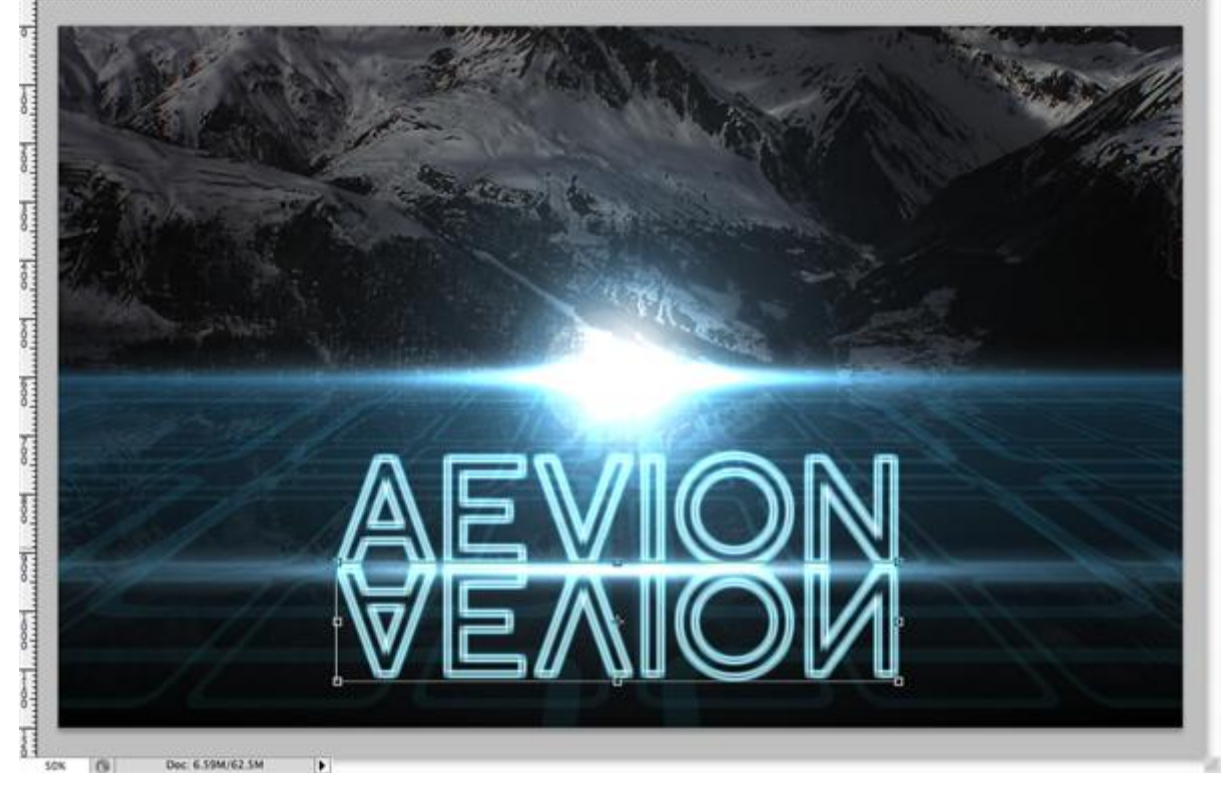

### Stap47 - reflectie C

Die laag met gereflecteerde tekst zet je nu onder de laag met blauw verloop, zet ook de laagdekking ervan op 50%.

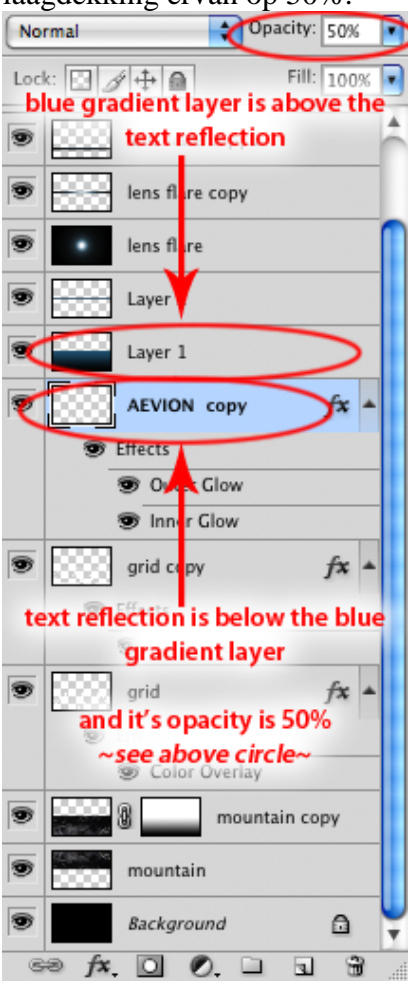

Rooster - blz 24

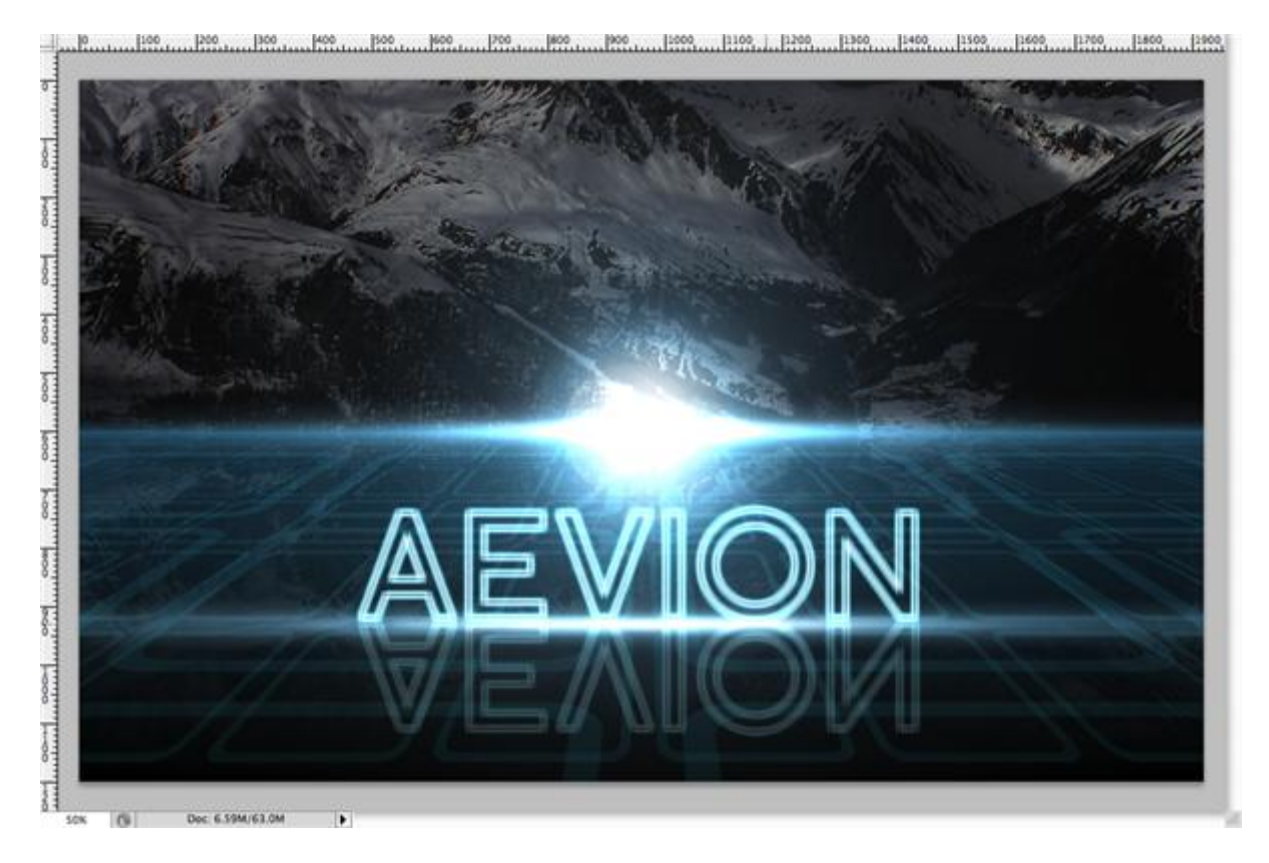

#### Stap48 - finishing touches A

De originele tekstlaag selecteren, zwarte laag weer zichtbaar maken, (heb je die verwijderd, maak dan een nieuwe laag die je vult met zwart), zet die zwarte laag juist onder de tekstlaag. Voeg die beide lagen samen (Ctrl + E), die tekstlaag met die zwarte laag.

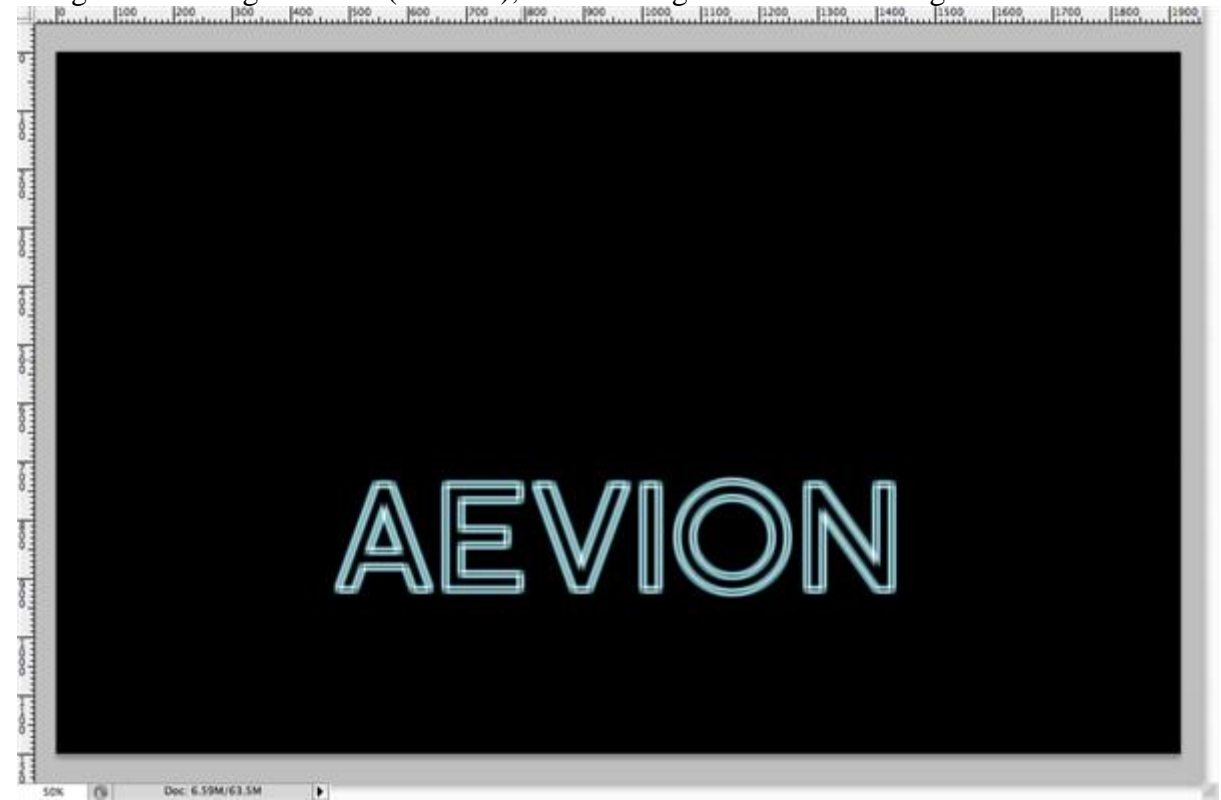

<u>Stap49 - finishing touches B</u> Zet de laagmodus van de bekomen laag op 'Lineair tegenhouden'. De tekst zou nu echt moeten gloeien.

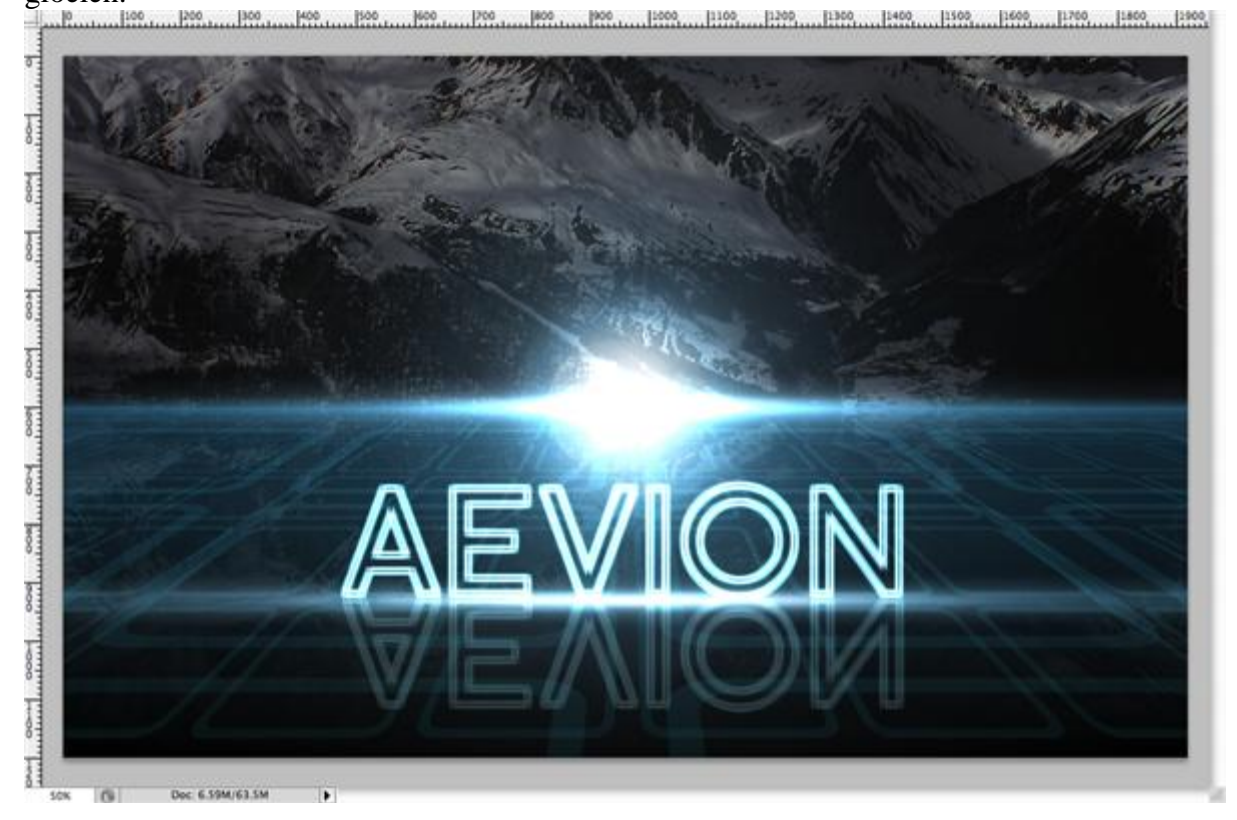

Hieronder zie je twee mogelijke resultaten:

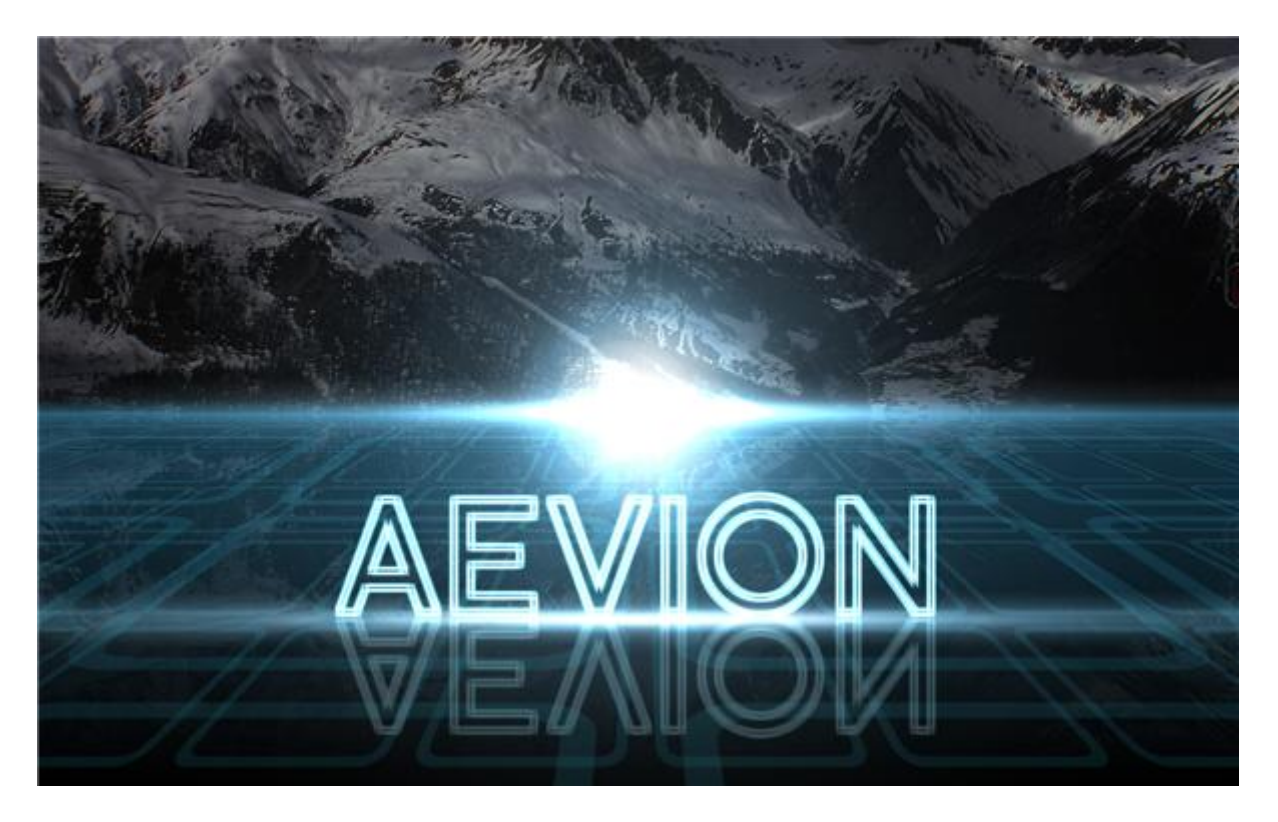

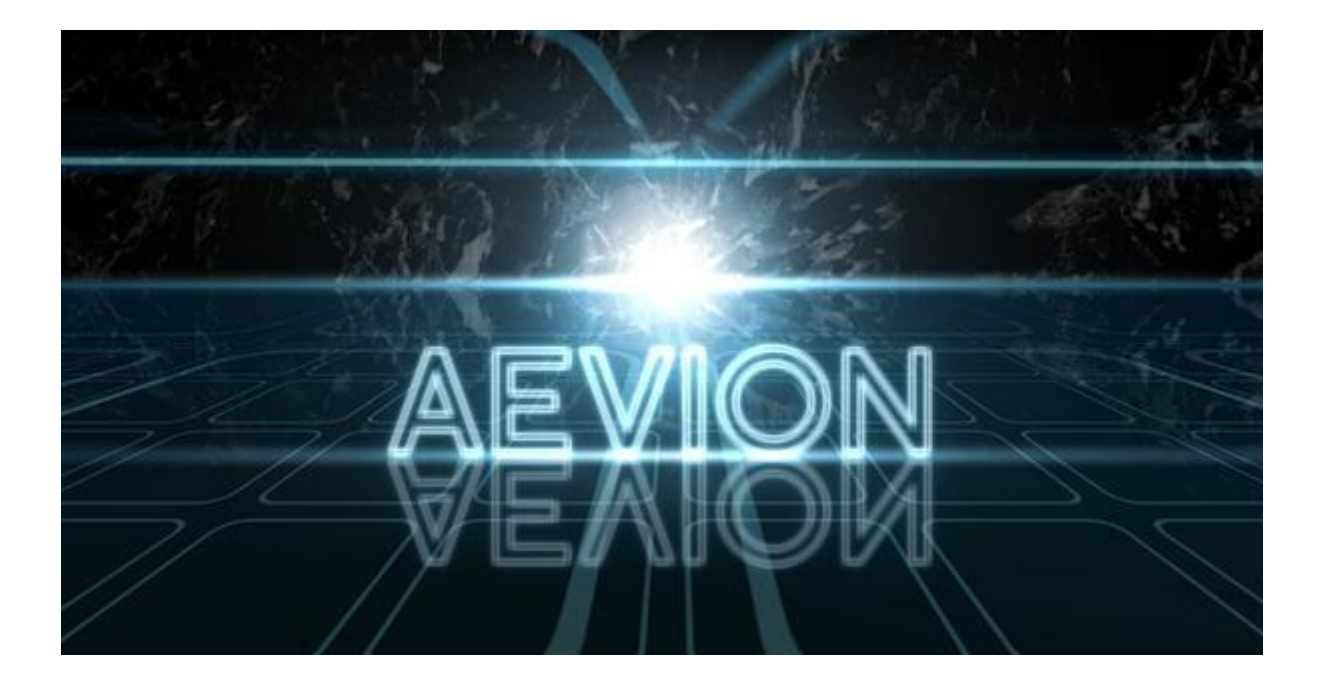